# ナビゲーションを 使ってみよう

- 地図画面の見かた…42
- VICS情報画面の見かた…49
  - 自宅を登録する…50
    - 目的地を探す…52
  - ルート案内を開始する…62
- ルート案内中の地図画面の見かた…66
  - 地図の表示方法を変える…73

# 地図画面の見かた

# 現在地の地図画面

エンジンをかけ、本機に電源が入ると、現在地地図画面が表示されます。 また、(現在地)を押しても表示されます。

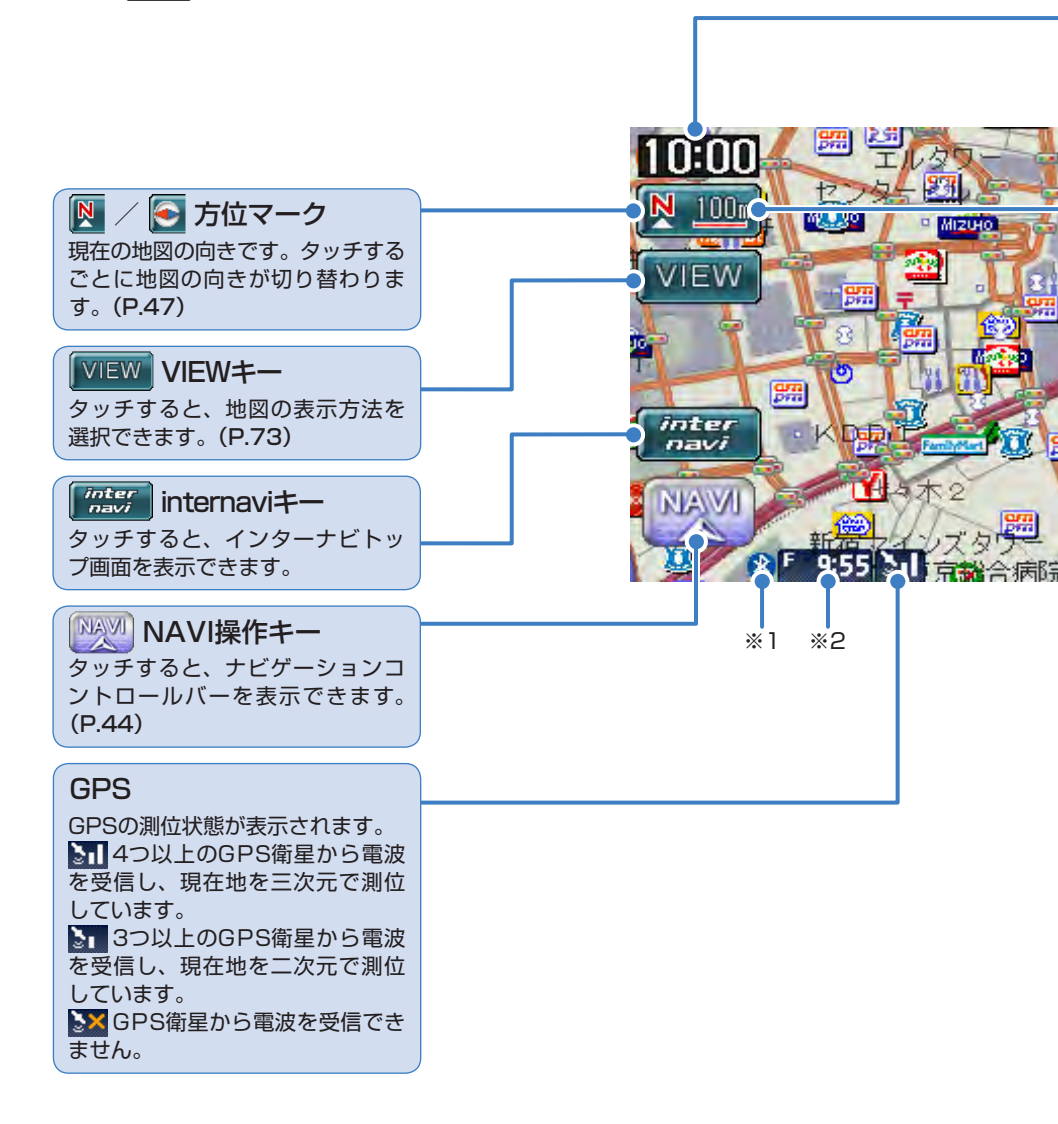

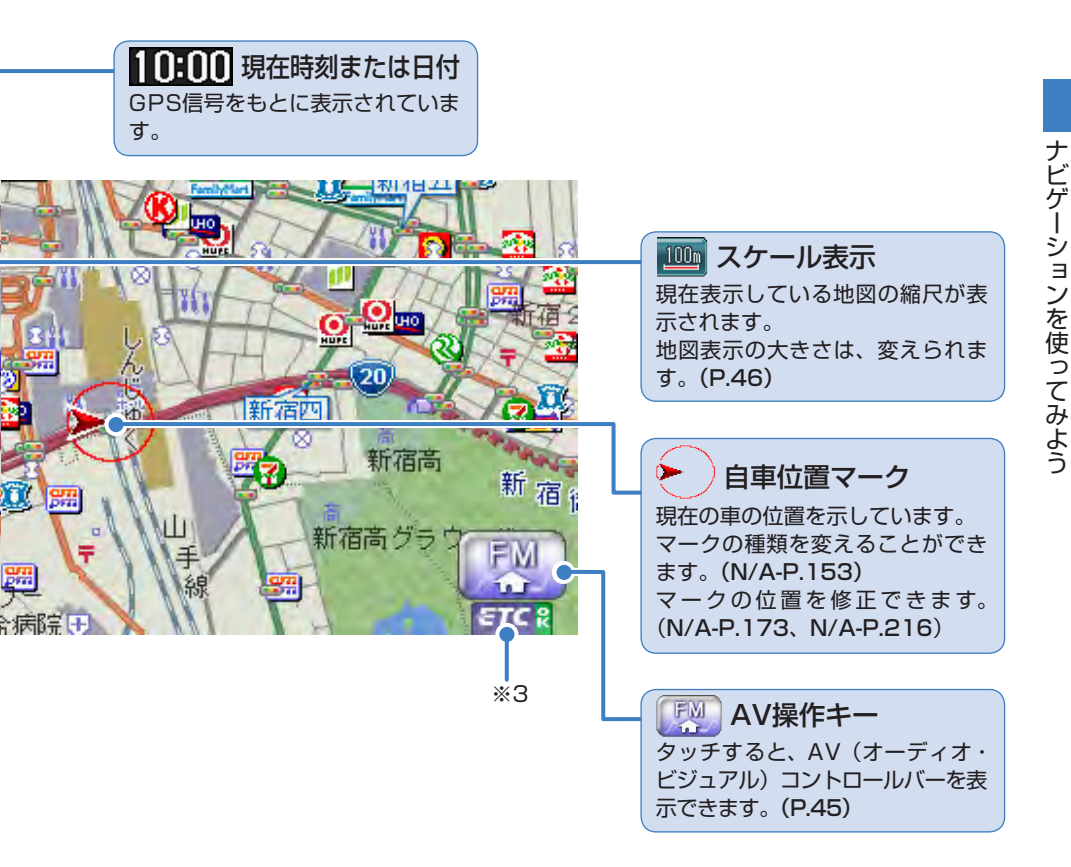

# • 現在地地図画面が表示されている状態で 現在地 を押すと、現在地の地名などが表示されます。

※1 Bluetooth機器が接続状態のときに点灯します。

※2 別売のVICS光・電波ビーコンユニット接続時は、FM VICS情報またはビーコンVICS情報の提供時間が表示されます(未接続時は、FM VICS情報提供時間のみ表示されます)。

※3 別売のETC車載器接続時に表示されます。

# ナビゲーションコントロールバーの使いかた

地図画面では、ナビゲーション機能をすばやく呼び出せるナビゲーションコント ロールバーを表示できます。

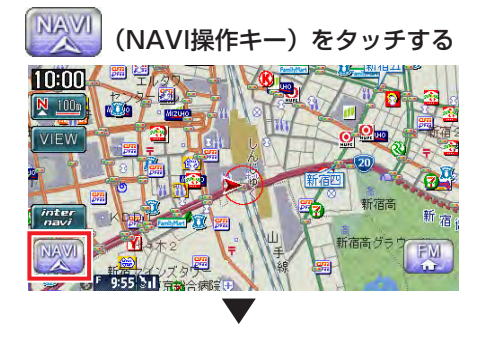

ルート未設定時

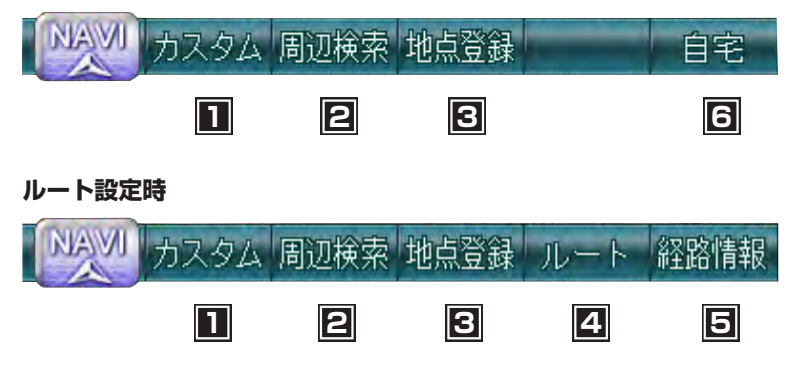

### この画面からできる操作

| 1 | よく使う機能を簡単に呼び出す N/A-P.173     |
|---|------------------------------|
| 2 | 現在地や目的地周辺の施設を探す N/A-P.14     |
| 3 | 表示されている地点を本機に登録する P.57       |
| 4 | ルートの確認やルートの再計算などを行う N/A-P.32 |
| 5 | ルート上のさまざまな情報を確認するN/A-P.46    |
| 6 | 自宅として登録した地点を目的地に設定する         |

# AVコントロールバーの使いかた

地図画面では、オーディオ・ビジュアル機能をすばやく呼び出せるAVコントロールバーを表示できます。表示内容は、使用中のオーディオ・ビジュアルの種類によって異なります。

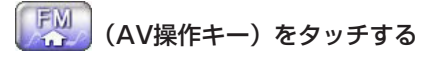

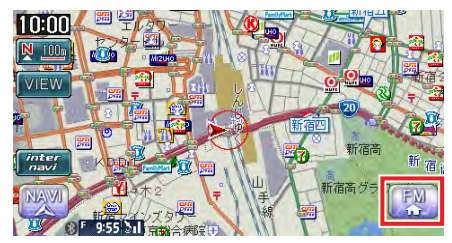

使用中のオーディオ・ビジュアルのコントロールバーが表示されます。

再度NAVI操作キーまたはAV操作キーをタッチすると、コントロールバーが消えます。コントロールバーの項目をタッチしないまま10秒が経過すると、コントロールバーが自動的に消えるように設定できます。(N/A-P.172)

# 地図を拡大/縮小する

1画面地図表示および2画面地図表示の左地図を、拡大または縮小して表示します。 10mスケールの詳細な地図から、256kmスケールの日本全国地図まで、15段階 に拡大/縮小して表示されます。

P.

 道路拡張などで道幅が変わった道路については、実際の道路が表示された地図と異なる場合 があります。

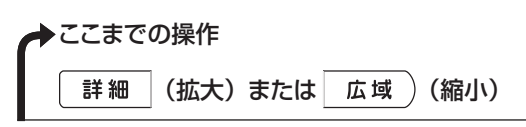

地図が拡大/縮小されます。

#### 地図10m画面

地図256km画面

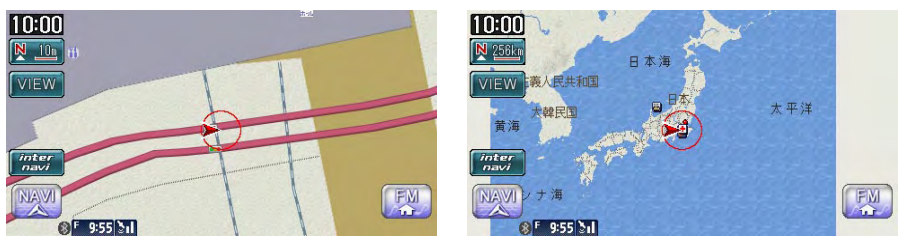

- 2画面地図表示の右地図を拡大または縮小するには、右地図をタッチしてから操作を行ってください。
  - 詳細 または 広域 )を押し続けると、地図の大きさを細かく拡大 / 縮小できます。ただ
     し、10m表示では、細かい拡大表示はできません。また、256km表示では、細かい縮小表示は
     できません。

#### ●地図尺度について

本機で表示される地図の尺度は以下のとおりです。

#### 地図尺度(15段階)

10m、25m、50m、100m、200m、500m、1km、2km、4km、8km、 16km、32km、64km、128km、256km

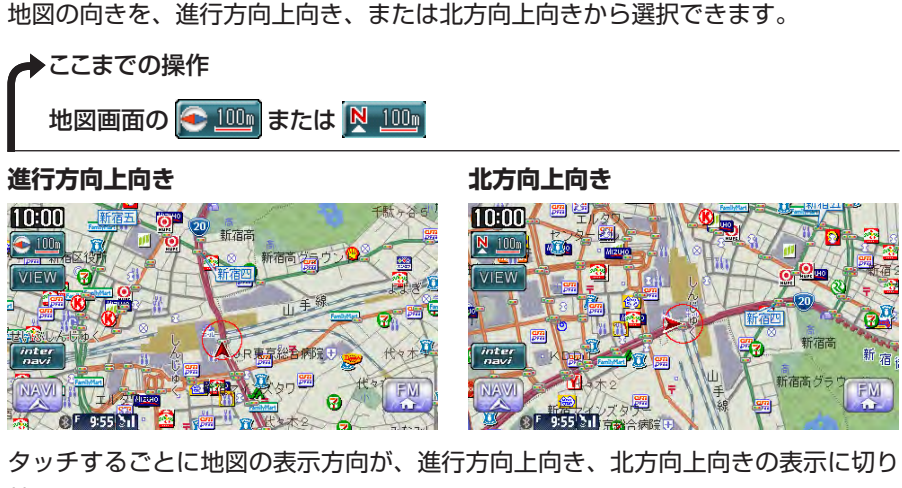

替わります。

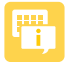

地図の向きを変える

 ・立体地図では、地図の向きを変えられません。2画面地図表示の右地図の向きを変えるには、 右地図をタッチしてから操作を行ってください。

# 地図をスクロールする

地図を好きな方向に動かせます。(スクロール)

平面地図のスクロール

➡ここまでの操作

見たい方向の画面の端をタッチする

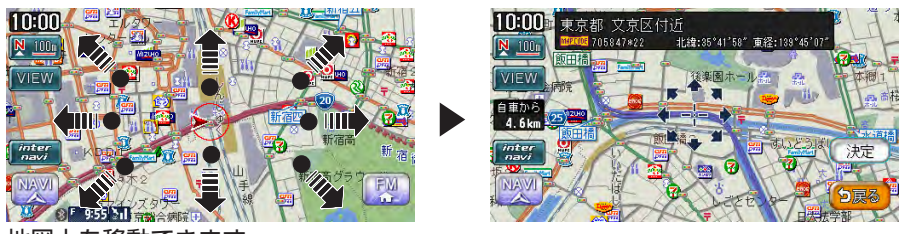

地図上を移動できます。

#### 立体地図のスクロール

◆ここまでの操作 見たい方向の画面の端をタッチする

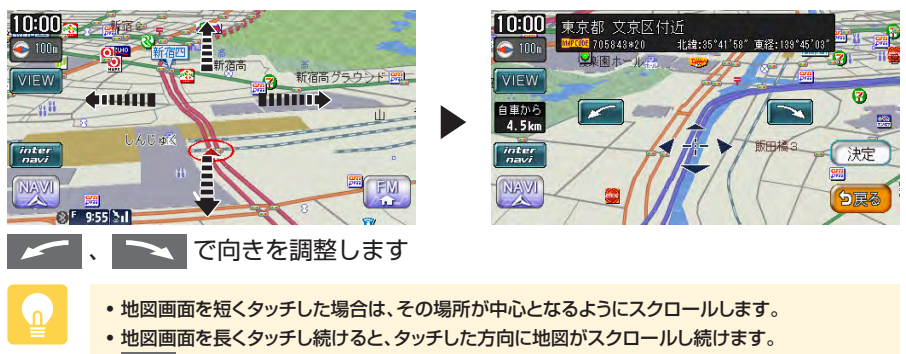

- 決定 をタッチすると、地点メニューが表示され目的地や登録地に設定できます。(P.63)
- スクロール中は画面上部に地名やマップコード、緯度・経度が表示されます。この表示は消すこともできます。(N/A-P.153)
- 詳細
   「広域
   )を押し、地図のスケールを変えながらスクロールすると、遠く離れた場所に

   移動しやすくなります。
- •現在地地図画面に戻るには、現在地)を押すか、戻るをタッチします。
- 走行中は連続したスクロールはできません。

# VICS情報画面の見かた

VICS情報とは、NHK-FMなどのFM文字多重放送を受信して表示される、交通な どの情報です。詳しくは、「FM VICS情報を利用する」(N/A-P.51)をご覧くだ さい。

# VICS情報が表示された地図画面

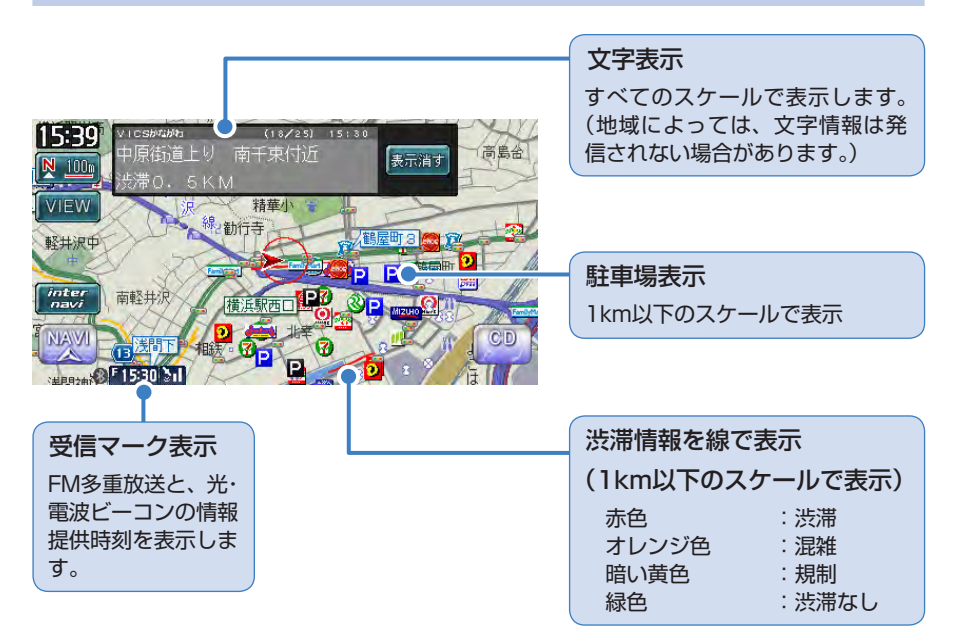

地図をスクロールしてカーソルをVICS情報のランドマークに合わせると、VICSア イコン情報が表示されます。

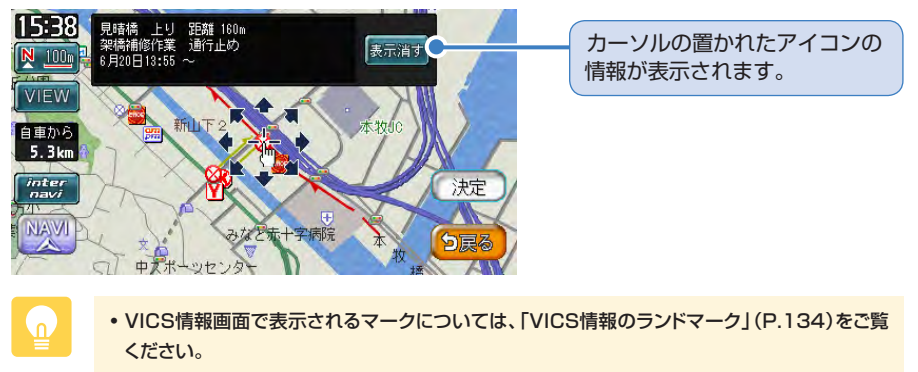

# 地図から登録する

あらかじめ自宅を登録しておくと、お出かけ先から自宅へのルートを設定できます。 ここでは、自宅の車庫にお車がある場合を例とした自宅の登録方法を説明していま す。

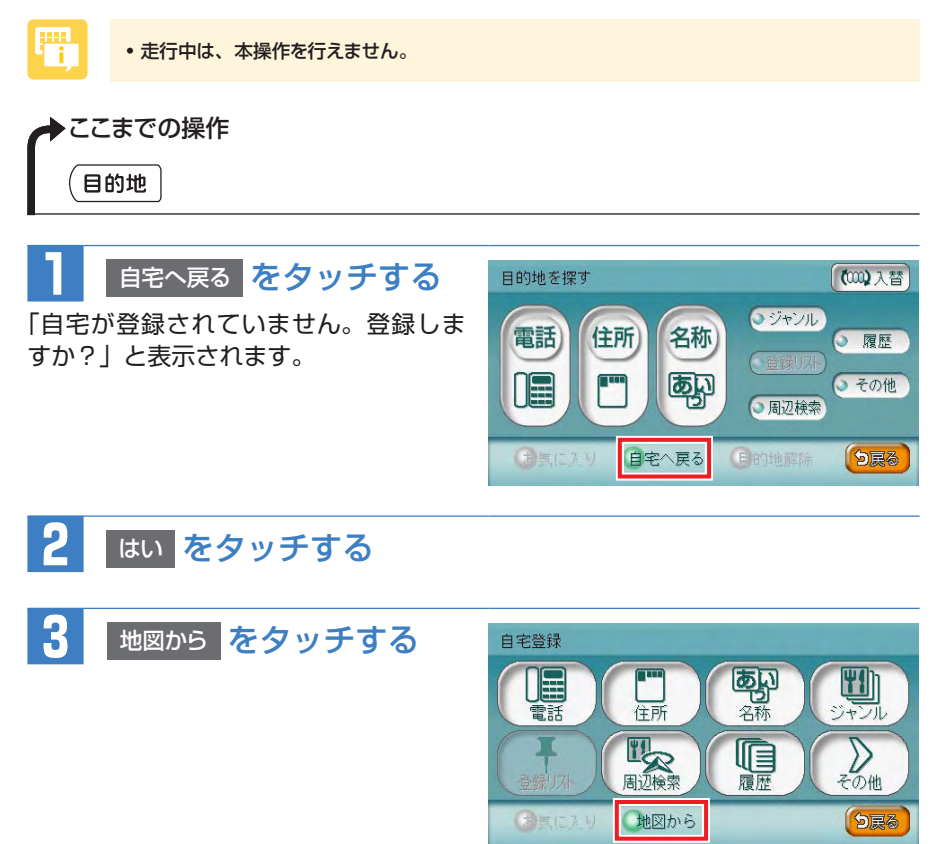

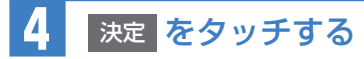

「この地点を自宅に登録します。よろし いですか?」と表示されます。

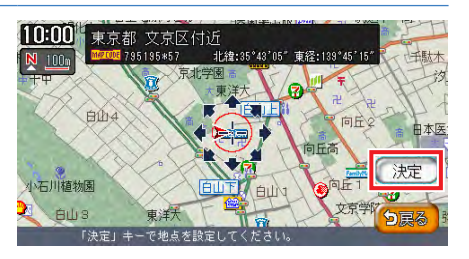

 表示された場所が、実際の自宅の場所とずれている場合は、地図をスクロールして自宅地点を 調整してください。地図のスクロール方法は、「地図をスクロールする」(P.48)をご覧ください。

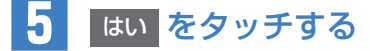

自宅が登録されます。 計算条件画面が表示されるので、 戻る をタッチします。

#### 自宅に帰るには

自宅を登録しておくと、自宅をすぐに探し出せます。

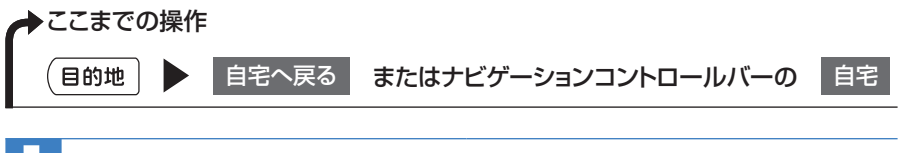

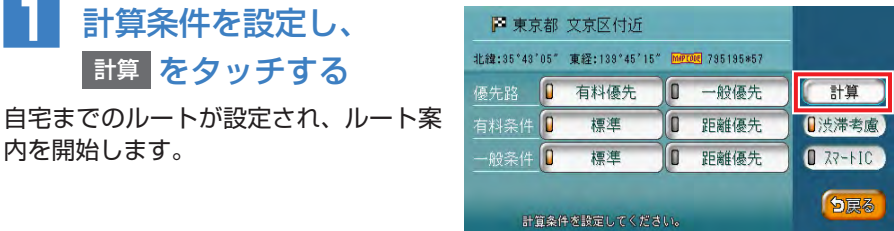

•計算条件の詳細については「ルートの優先路・計算条件を変える」(N/A-P.35)をご覧ください。

# 目的地を探す

# 住所から探す

全国の住所データから、目的地を探せます。

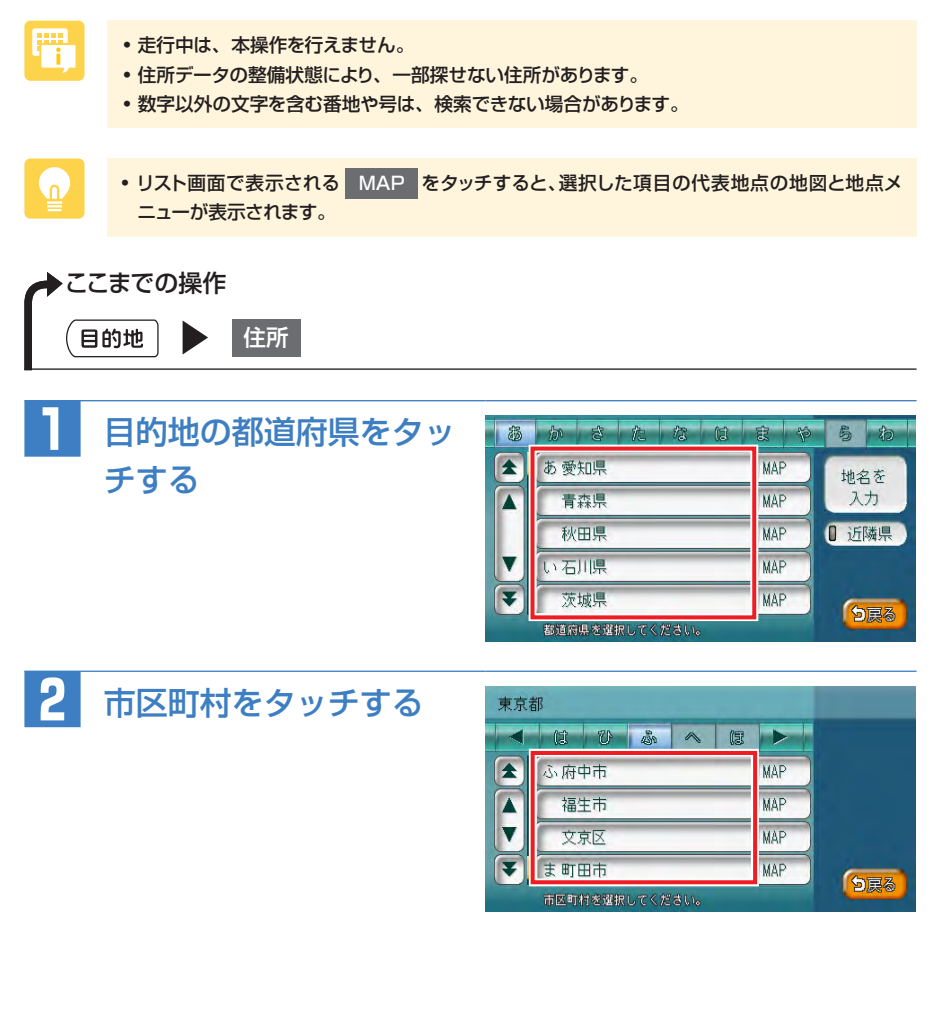

#### 目的地を探す

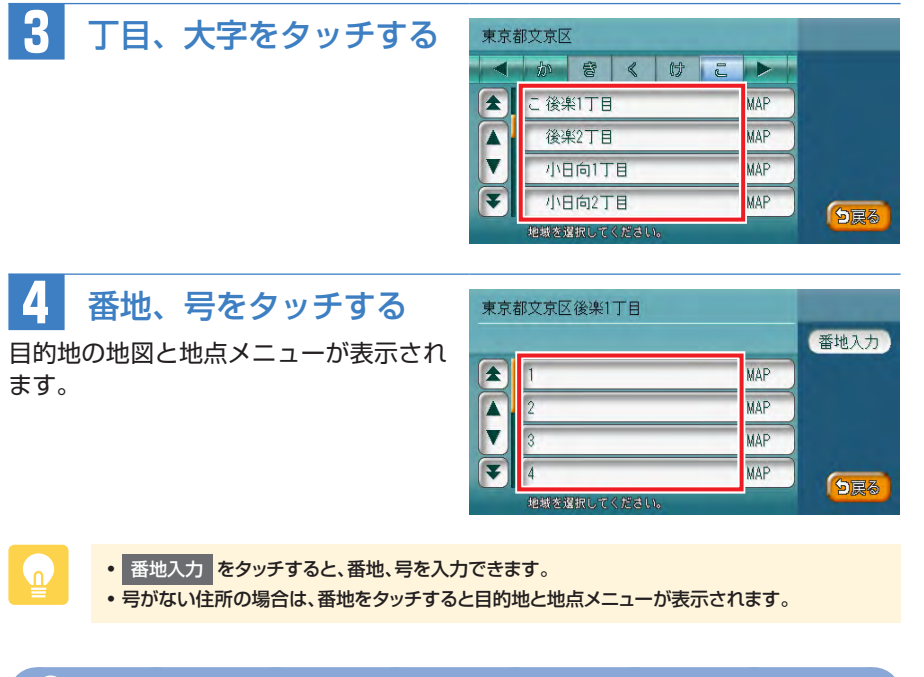

「目的地を設定したら・・・」(P.62)をご覧ください。

# 地名から探す

都道府県名や市町村名がわからなくても、地名から位置を検索できます。

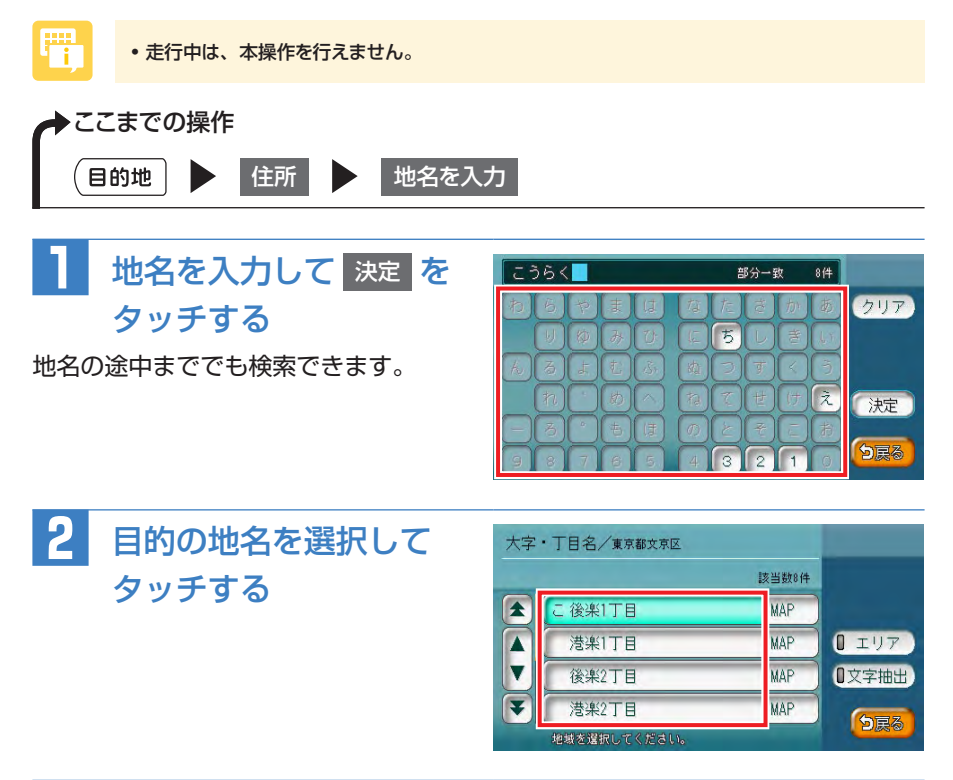

# 3 番地、号をタッチする

目的地の地図と地点メニューが表示されます。

) 「目的地を設定したら・・・」(P.62)をご覧ください。

# 施設の名称から探す

施設の名前が完全にわからなくても、名前の一部で探せます。

- 走行中は、本操作を行えません。
  - 施設の名前の一部からでも目的地を探せますが、省略した名前では探せない施設もあります。
     できるだけ正式名称で探すことをおすすめします。
  - ・施設の名前として入力した文字数が少ないと、対象となる施設が膨大な数になるため、名前に 対して完全一致した施設のみが表示されます。入力文字を増やすことで、部分一致する施設 を探せるようになります。

◆ここまでの操作
 ● 名称

**P** 

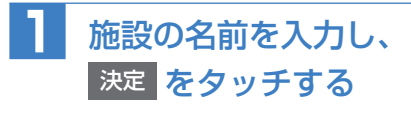

入力した施設名の候補が4件以下になる と、決定をタッチしなくても自動的に 手順2に進みます。

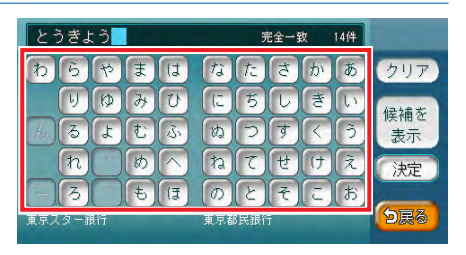

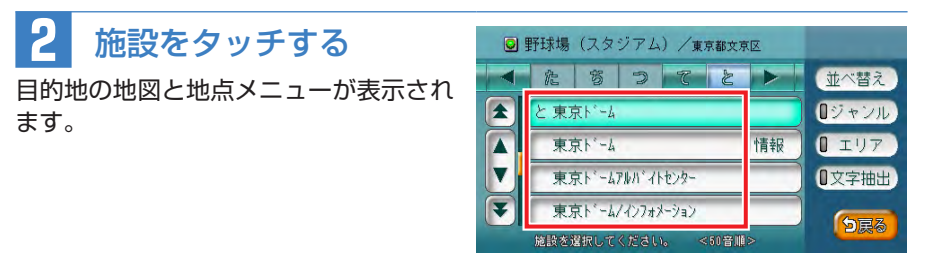

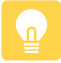

- ・個別に詳細情報を持っている施設の右側には、情報 と、施設情報が表示されます。(N/A-P.29)
- 施設に専用駐車場がある場合、 P という表示とともに専用駐車場が施設リストに表示されま す。専用駐車場を目的地に設定できます。

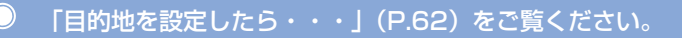

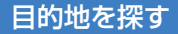

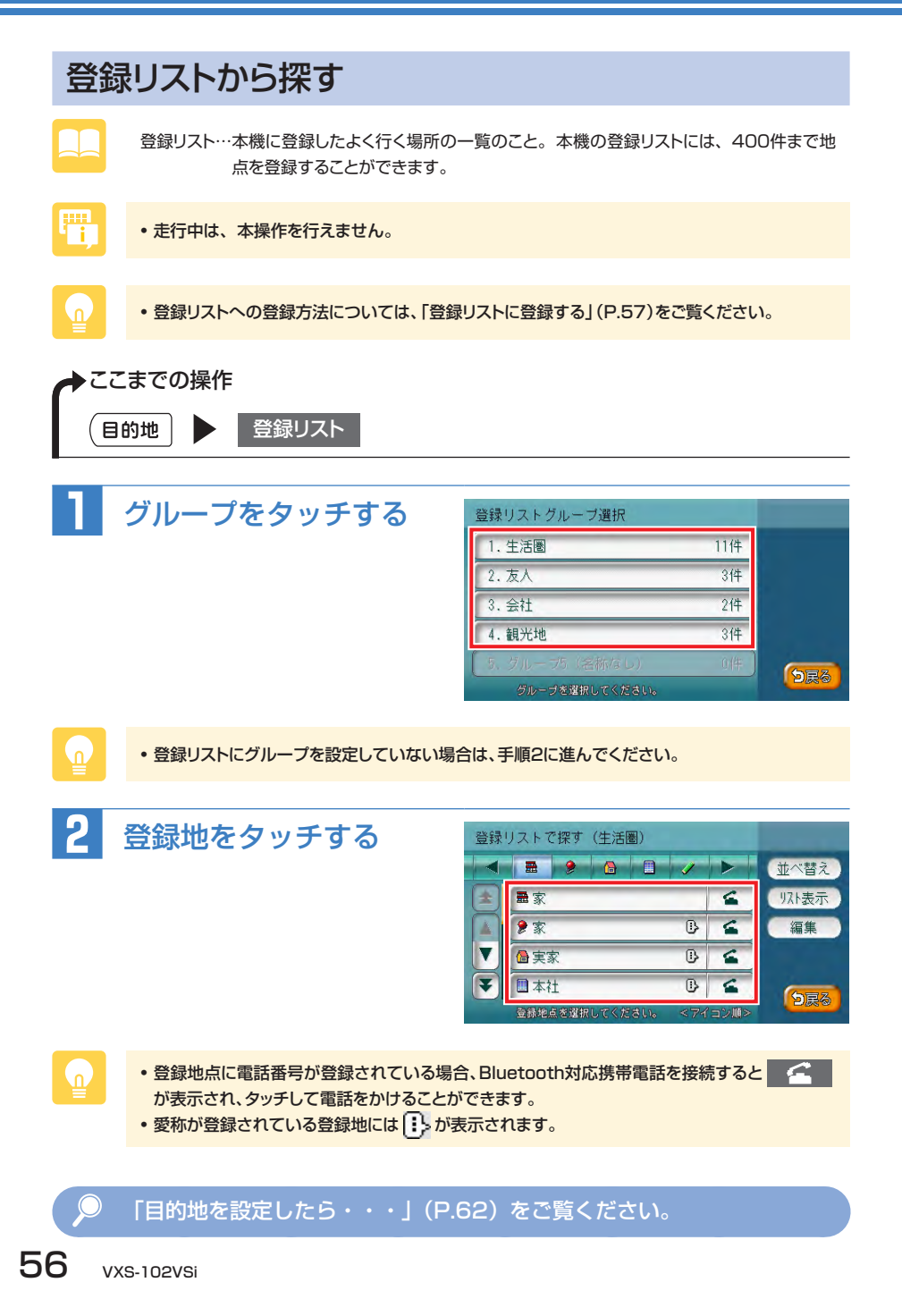

### 登録リストとは

よく行く地点を400件まで登録リストに登録できます。登録した地点は登録リストから呼び出せます。ここでは、登録リストの編集方法を説明しています。

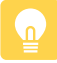

- 本機の登録リストに登録した地点を4500件までSDカードに書き出し保存できます。詳しくは、
   「登録地点を書き出す」(N/A-P.210)をご覧ください。
- •目的地として設定した地点を、自動で本機に登録することができます。詳しくは、「計算時に地点登録」(N/A-P.172)をご覧ください。

#### 登録リストに登録する

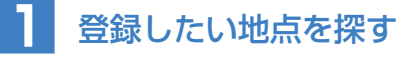

地点の探しかたについて詳しくは、「目的地の設定」(N/A-P.9)をご覧ください。

現在地を登録する場合は、ナビゲーションコントロールバーの
 地点登録
 をタッチします。

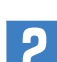

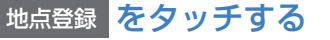

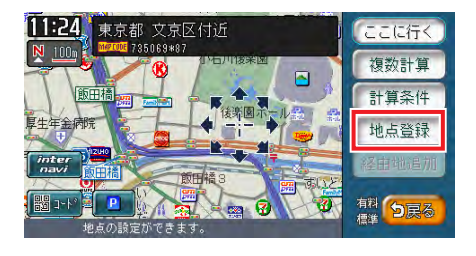

# 3 決定 をタッチする

地点が登録リストに登録されます。 この画面から、登録した地点を目的地に設定できます。

- ・登録リストに登録した地点を編集できます。詳しくは、「登録地点の情報を編集する」(N/ A-P.26)をご覧ください。
- ・登録リストに登録した地点にグループを設定できます。詳しくは、「登録リストのグループを設定する」(P.58)をご覧ください。
- ・登録リストに登録した地点を消せます。詳しくは、「リストから地点を削除する」(N/A-P.27)を ご覧ください。

#### 登録リストのグループを設定する

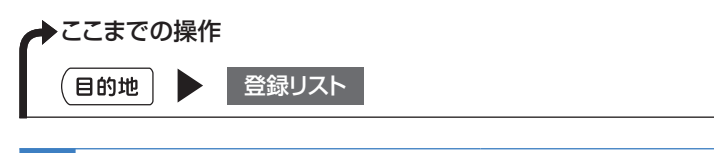

#### 編集をタッチする

すでにグループが作成され、新たにグループを追加したい場合は、いずれかのグ ループを選択してから編集をタッチし、手順2に進んでください。

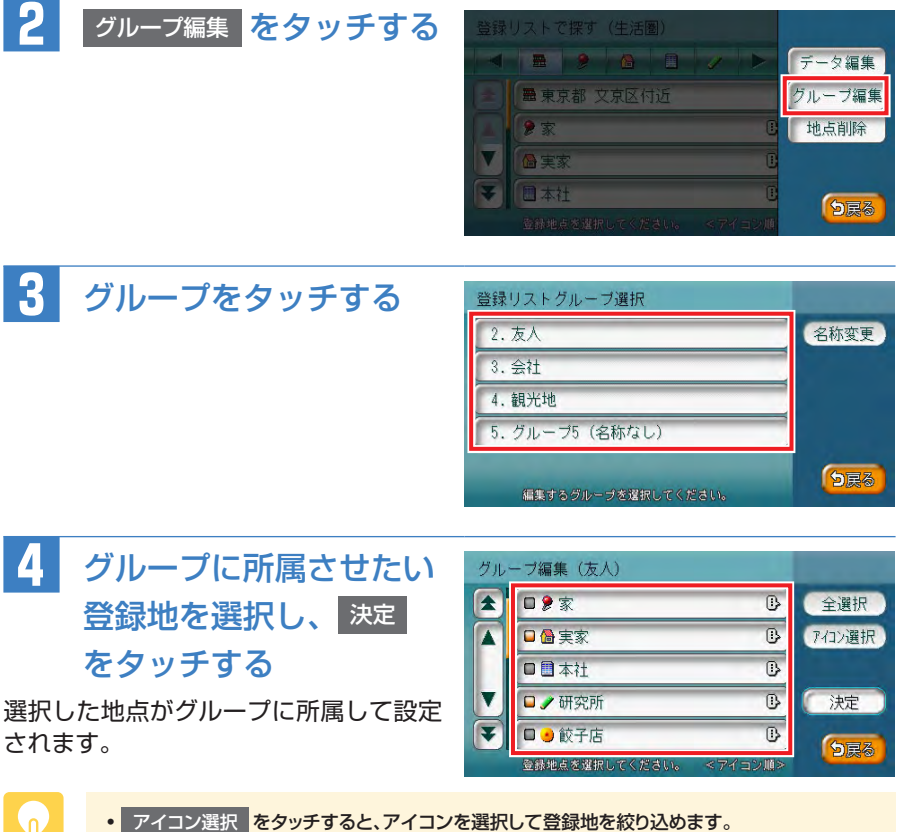

ナビゲーションを使ってみよう

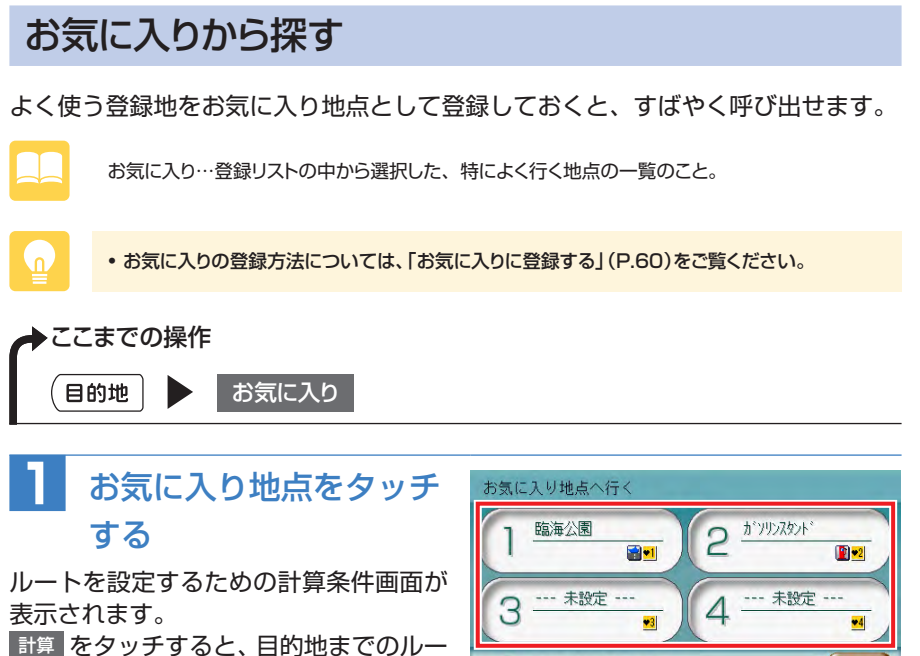

トが設定されます。

# お気に入り地点を編集 り戻る

## お気に入りとは

登録リストから、特によく使う地点を選択してお気に入り地点として登録できます。 登録した地点は、目的地を探すときにすばやく呼び出せます。お気に入りには、4 つまで地点を登録できます。

## お気に入りに登録する

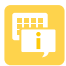

• 走行中は、本操作を行えません。

 お気に入り地点は消せません。お気に入りに登録した地点を消したい場合は、他の地点をお気に 入りに登録して上書きしてください。

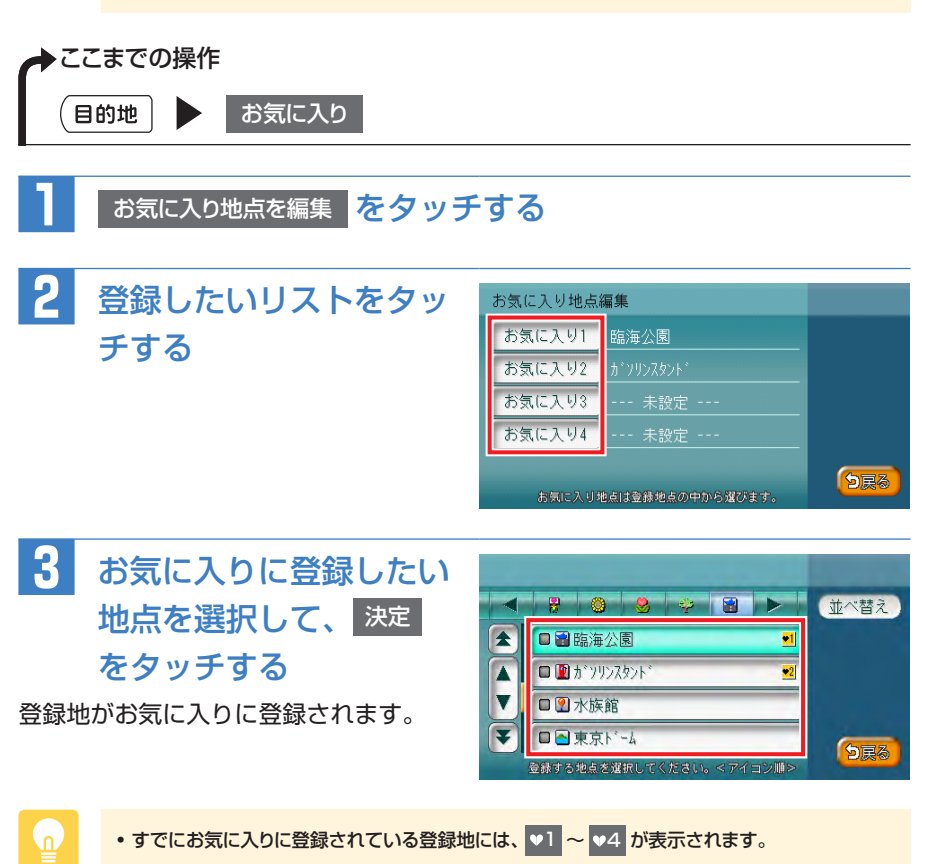

# その他の便利な探しかた

目的地を探すには、P.52~ P.60で紹介した方法の他にも、以下のようなさまざ まな方法があります。それぞれの操作方法は、各説明のページをご覧ください。

| <ul> <li>●電話番号から探す</li></ul> | N/A-P.12 |
|------------------------------|----------|
| ●目的地の施設のジャンルから探す             | N/A-P.12 |
| ●キーワードを入力して探す                | N/A-P.13 |
| ●行ったことのある地点から探す              | N/A-P.13 |
| ●よく使うジャンルを登録して探す             | N/A-P.16 |
| ●現在地や目的地の周辺にある施設から探す         | N/A-P.17 |
| ●ハイウェイの道路名や入り口・出口から探す        | N/A-P.21 |
| ●目的地の緯度・経度を入力して探す            | N/A-P.23 |
| ●目的地の郵便番号を入力して探す             | N/A-P.24 |
| ●マップコードを利用して探す               | N/A-P.24 |

# ルート案内を開始する

目的地を設定したら・・・

目的地を探した後は、ルートを設定します。 目的地を探す方法については、「目的地を探す」(P.52)をご覧ください。

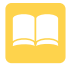

ルート計算……目的地までの道のり(ルート)や時間を設定すること。高速道路を優先したり、 渋滞を避けるなど、さまざまな計算方法があります。

地点メニュー…目的地を設定したあとに表示される画面のこと。地点メニュー画面からルート案 内を開始したり、ルート計算の条件を変更することができます。

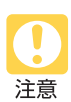

安全のため、運転者は走行中に操作しないでください
 前方不注意になり、交通事故の原因となる恐れがあります。

実際の交通規制に従って走行してください
 ナビゲーションによるルート計算では、道路の状況やナビゲーションシステムの精度により、
 不適切な案内をすることがあります。必ず実際の交通規制に従って走行してください。

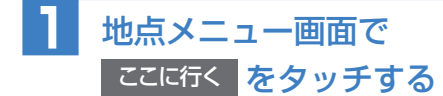

車をルートに沿って走らせると、ルート 案内が開始されます。目的地に到着する と、自動的にルート案内は終了します。

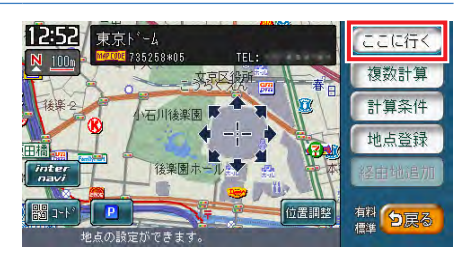

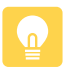

• 走行中は、表示される項目が異なります。

 ・ 画面右下にあらかじめ設定された計算条件が表示されます。ルート案内の条件を変更する場合
 は、「設定したルートを変更する」(N/A-P.32)をご覧ください。

#### 地点メニュー画面について

地点メニュー画面は、ルート設定時とルート未設定時で表示されるタッチキーが異なります。

それぞれの画面とタッチキーの表示は以下のとおりです。

ルート未設定時

ルート設定時

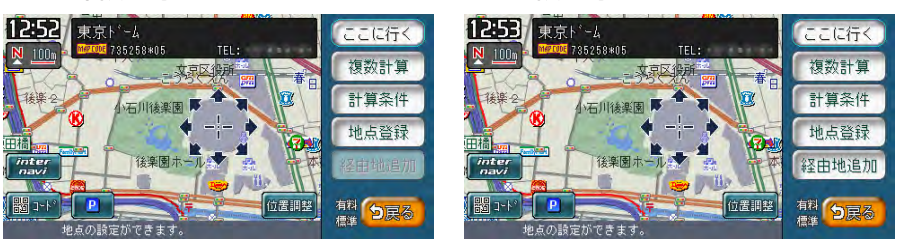

| ここに行く | 現在の条件でルート計算する P.62               |
|-------|----------------------------------|
| 複数計算  | 計算条件を変えて、最大で6つのルートを計算する N/A-P.34 |
| 計算条件  | ルート案内の計算条件を変更する N/A-P.35         |
| 地点登録  | 表示している地点を登録リストに登録する P.57         |
| 登録地情報 | 登録リストに登録されている地点にカーソルを合わせている      |
|       | ときに表示され、地点情報の表示、編集、削除をする         |
| 経由地追加 | 表示中の地点を経由地として追加する N/A-P.40       |
| 位置調整  | 地点の位置を調整する N/A-P.42              |
| コード   | 地点の位置情報をQRコードで表示する N/A-P.30      |
| Р     | 周辺の駐車場情報を表示する N/A-P.17           |

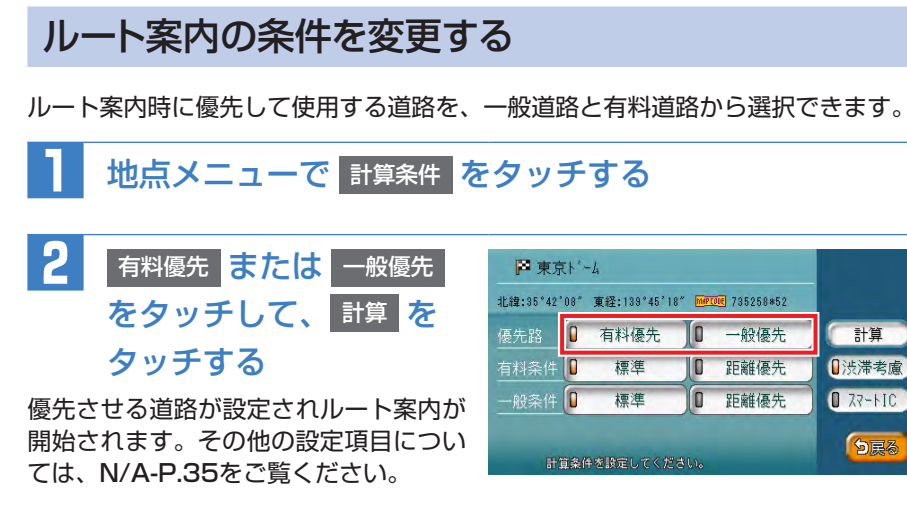

 スマートICには、営業時間、営業期間、対象車種、出入り方向などに制約があります。また、 社会実験として期間限定で開設されているスマートICもあります。ご利用の際はご注意ください。

## その他の詳細な設定方法

目的地までのルート案内には、P.62~P.64で紹介した方法の他にも、以下のようなさまざまな方法や設定があります。それぞれの操作方法は、各説明のページを ご覧ください。

| ●渋滞を避けてルートを設定する     | N/A-P.33 |
|---------------------|----------|
| ●複数のルートから最適なものを選択する | N/A-P.34 |
| ●目的地までの途中に、経由地を追加する | N/A-P.40 |
| ●目的地までのルートを確認する     | N/A-P.44 |

注意

# ルート案内中の音声案内

案内地点が近づくと、音声で案内されます。初めて行く場所でも安心して運転に集 中できます。

#### 運転中の音声案内例

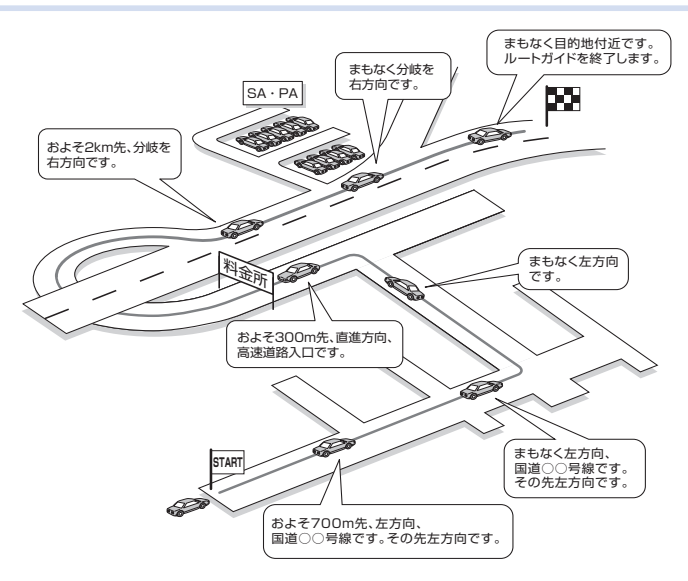

## 進行方向の案内について

進行方向の音声案内は、図のとおり8方向で案内されます。

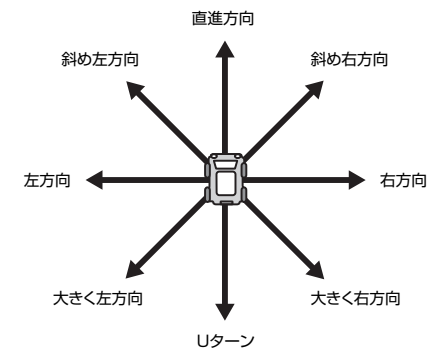

# ルート案内中の地図画面の見かた

# ルート案内中の地図画面

ルート案内中は、地図上に渋滞情報や案内地点、案内ルートなど、さまざまな情報 がわかりやすく表示されます。

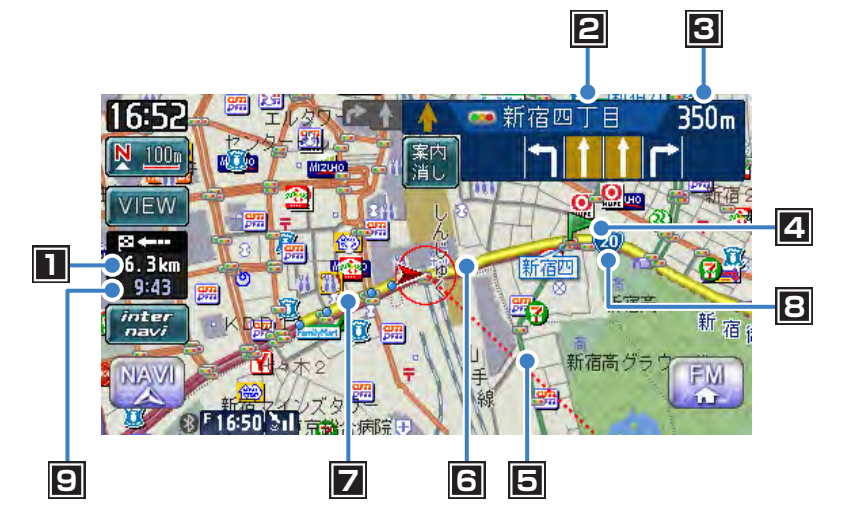

■ 自車位置から目的地までのルート距離

ルートを外れて走行している場合は、目的地までの直線距離が表示されます。

2次の案内地点情報\*1

矢印は、次の案内方面を示しています。高速・有料道路を走行する場合は、入口や出口の名称と料金が表示されます。

3 次の案内地点までの距離

#### 4 音声案内地点

音声で案内される地点です。色によって、内容が異なります。

- ▶(青) 通常道路での右左折を案内します。
- ▶(紫) 細街路(幅5.5m以下の道路)での右左折を案内します。
- ▶ (緑) 走行レーンを案内します。

#### 5 目的地方向表示

目的地までの方向を直線で示しています。

6 誘導ルート

目的地までの走行道路です。このルートに従って走行してください。 初期設定の経路色:黄色(一般道路)または緑色(有料道路)

#### 7 軌跡

車が走行した軌跡が軌跡マークで表示されます。軌跡は表示しないように設定 することもできます。詳しくは「走行軌跡の設定をする」(N/A-P.158)をご 覧ください。

#### 8 国道番号または県道番号

9 到着予想時刻\*2

目的地までの到着予想時刻が表示されます。24時間以上かかる場合は、黄色 で表示されます。

- ※1 次の案内地点情報は、入口や出口までの距離が近いときや、案内すべき交差点が付近に ある場合には表示されない場合があります。
- ※2 「到着予想自動設定」(N/A-P.161)が「しない」に設定されていると、到着予想時刻は「到着予想速度設定」(N/A-P.162)で定めた平均速度で計算され、渋滞情報は考慮されません。
- 注意
- 安全のため、運転者は走行中に操作しないでください

前方不注意になり、交通事故の原因となる恐れがあります。

実際の交通規制に従って走行してください
 ナビゲーションによるルート計算では、道路の状況やナビゲーションシステムの精度により、
 不適切な案内をすることがあります。必ず実際の交通規制に従って走行してください。

ルート案内中の地図画面の見かた

# ルート案内中の案内表示

#### 交差点の手前で出る案内表示

交差点の約700m手前にさしかかると、レーンガイドと方面看板が表示されます。 案内消しをタッチすると、表示案内が消えます。

レーンガイドと方面看板案内は、表示する/しないの設定を切り替えられます。詳 しくは「ルート案内画面の設定をする」(N/A-P.161)をご覧ください。

#### ●レーンガイド

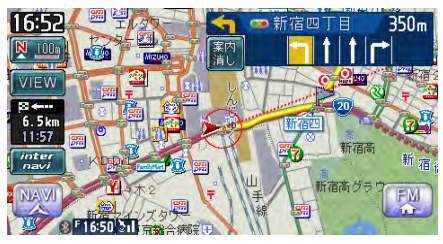

#### ●方面看板案内

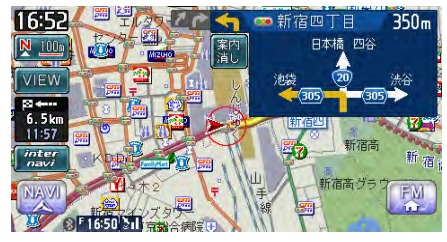

#### ●レーンガイド+方面看板案内

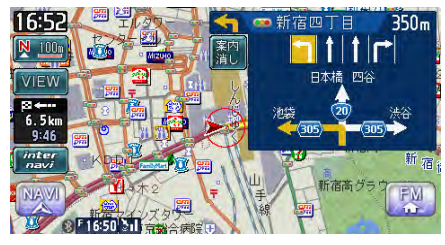

## 交差点直前で出る案内表示

交差点の約300m手前にさしかかると、交差点の案内が表示されます。交差点の 案内の種類は、「拡大」、「オートスケール」、「地図」から選択できます。

各画面とも、 拡大消し または イラスト消し をタッチすると、通常の画面に戻ります。 交差点表示の設定方法については、「ルート案内画面の設定をする」(N/A-P.161) をご覧ください。

一部の交差点では、実際の景色を模したイラストが表示されます。

#### ●「拡大」

нц.

交差点や都市高速道路入口の約300m手前で、交差点が拡大して表示されます。 交差点によっては、実際の交差点に差し掛かったときのイラストが表示される場合 があります。

交差点の手前

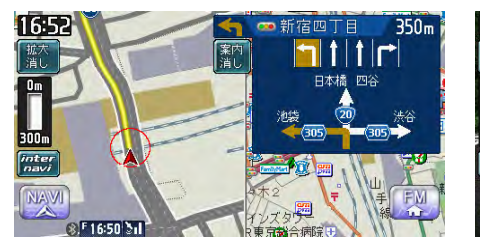

#### 立体交差点の手前

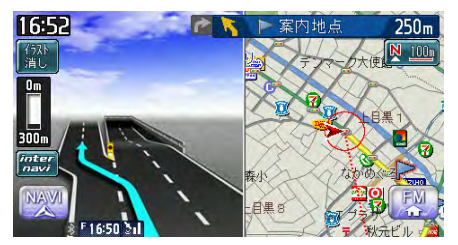

都市高速道路の手前

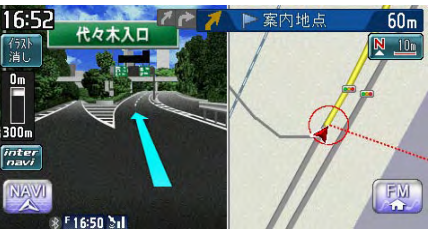

複雑交差点の手前

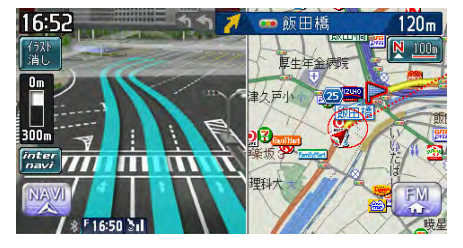

#### ルート案内中の地図画面の見かた

#### ●「オートスケール」

交差点の約300m手前で100mスケールに、約140m手前で50mスケールに変わり、表示案内されます。

一部のものを除き、「拡大」表示にあるような拡大イラストは表示されません。

100mスケール

50mスケール

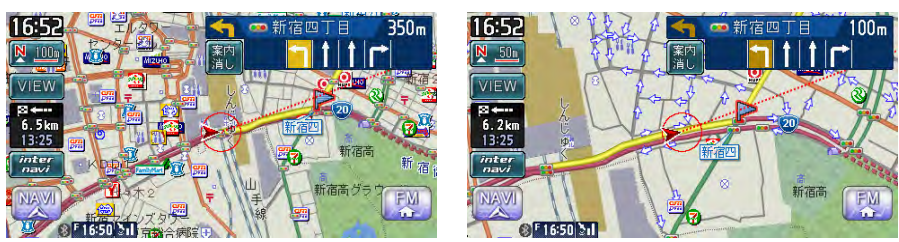

#### サイドワイド機能について

進行方向上向きで地図を表示していると、約300m手前で曲がる方向を広く表示 させるように地図が左右に移動します。方面看板が表示されているときの左折案内 では、地図は移動しません。

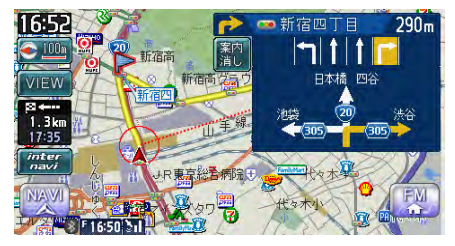

#### ●「地図」

表示されている地図のまま表示案内します。

一部のものを除き、「拡大」表示にあるような拡大イラストは表示されません。

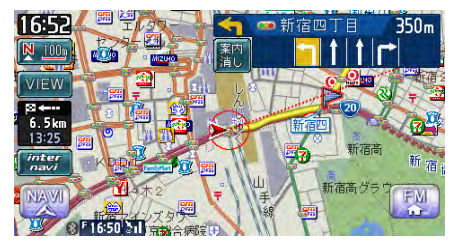

# 高速道路での案内表示

●都市高速道路の入口

入口の名称と通行車線が表示されます。

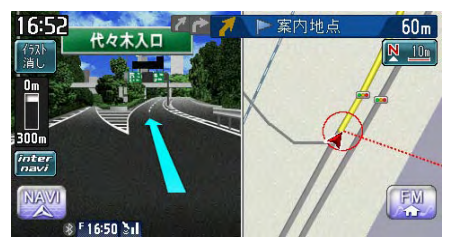

#### ●高速道路の分岐点

分岐点名、分岐点までの距離、通行車線が表示されます。

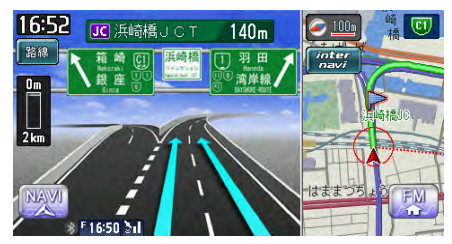

#### ●高速道路走行中

高速道路内の情報や到着予想時刻、料金が表示されます。

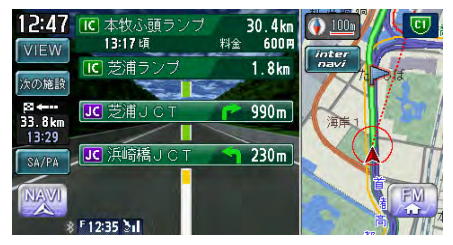

### 関係者以外立ち入り禁止区間での案内表示

ルートの入口に関係者以外立ち入り禁止区間がある場合、その区間の入口にアイコンが表示されます。

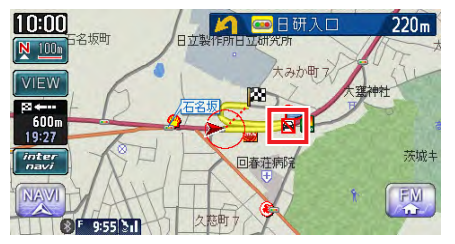

また、ルート案内開始時と禁止区間接近時は、以下のような音声案内でお知らせします。

#### ●ルート案内開始時

『目的地へのルートガイドを始めます。およそ、<u>1km</u>先、<u>右</u>方向です。関係者以外 立ち入り禁止区間を含むルートです。目的地には<u>10:00</u>頃到着の予定です。』

上記音声案内の下線がある箇所は、ルート誘導の内容によって異なります。

#### ●禁止区間接近時

『この先、関係者以外立ち入り禁止区間です。現地の指示に従ってください。』

#### 細街路での表示

出発ポイントや目的地周辺の道幅が5.5m以下の細街路でも、目的地までルート案内されます。

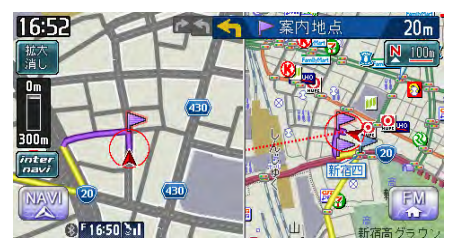

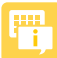

・走行中は安全のため、細街路は表示されません。ただし、200mおよび100mスケールで停止中、細街路走行中(50mスケールでは、細街路以外の道路走行中も表示されます)は細街路を表示します。200mスケールで表示されるのは一部の細街路のみです。走行中に地図をスクロールさせた場合は、細街路は表示されません。

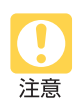

出発地、目的地周辺では細街路や地図データ上の幅3.3~5.5mの一般道路が紫色の線でルート表示されます。また、これらのルートは交通規制(一方通行や右左折禁止など)の情報がない道路を含みますので、必ず実際の交通規制や道路標識などに従って走行してください。

# 地図の表示方法を変える

# 地図表示の種類

地図画面の VIEW

▶ここまでの操作

地図をいろいろな表示方法に設定できます。

VIEW×=--□ 2 D地図 A AA □3D地図 1画面 2画面 0一方通行 シティ **WIEW**設定 う戻る 画面を分割しないで表示する………………………… P.74 1画面 画面を左右に分割して表示する………………………… P.74 2画面 地図を平面で表示する…………………………………………………………… P.74 2D地図 地図を立体的に表示する………………………………………………………… P.74 3D地図 シティ ルート案内中にシティモード画面に切り替える………… P.75 ハイウェイ 高速道路およびハイウェイモード対象の有料道路を走行中に、 ハイウェイモード画面に切り替える……………… P.76 一方通行の道に矢印を表示する……………………… P.78 -方通行 VIEW設定 地図表示に関する設定メニュー画面を表示する…… N/A-P.159

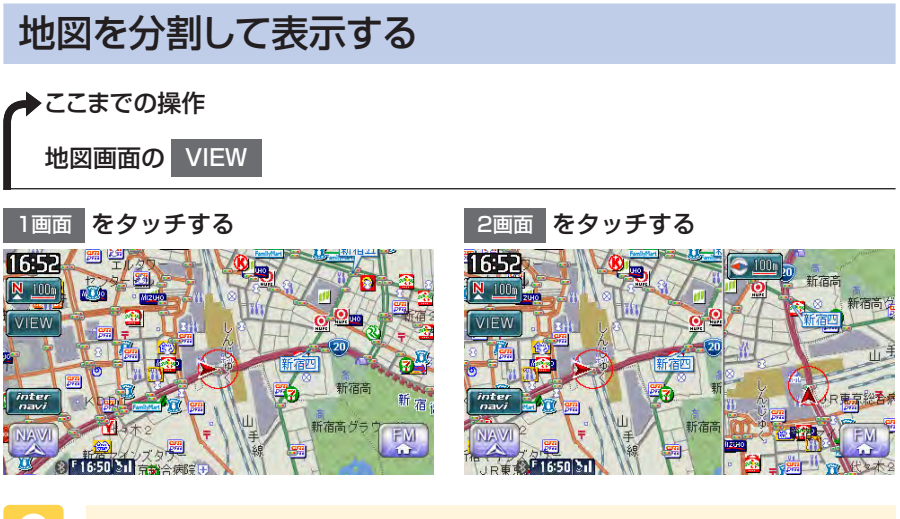

• 2画面の場合は、以下のように表示されます。

- 地図のスケールと向きは左右別々に設定できます(P.46、P.47)。
- •割り込み表示は、左地図に表示されます。
- スクロール操作は左地図で行います。

# 地図を立体的に表示する

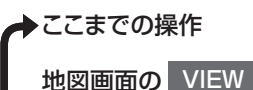

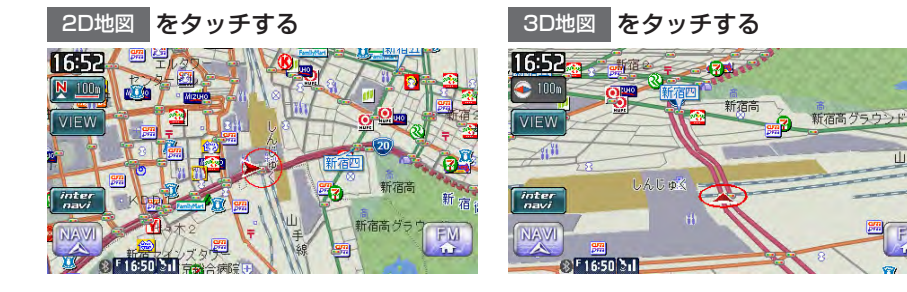

- 2画面表示の右地図の表示を変えるには、右地図にタッチしてから2D地図または 3D地図をタッチしてください。
- 3D地図では、視点の角度を調整できます。(N/A-P.160)また、空に星座を表示できます。(N/A-P.155)

# シティモード・ハイウェイモードで表示する

高速道路や有料道路の情報、一般道路の案内地点情報など、ルート案内中にさまざ まな便利な情報を表示できます。

• 各情報は走行道路にあわせて自動的に表示するよう設定することもできます。詳しくは、「走行中の地図の設定をする」 (N/A-P.159) をご覧ください。

# シティモードの表示について

ー般道路を走行中に、1~3つ先の案内地点の情報、目的地の情報を表示させるモードをシティモードと呼びます。

・以下の条件を満たしている場合は、自動的にシティモードに切り替わります。

- シティモード自動切替(N/A-P.159)が「する」に設定されている
- 目的地が設定されている
- 一般道路を走行している
- 背景イラストはイメージ図です。実際に走行中の道路とは形状が異なります。

R東京

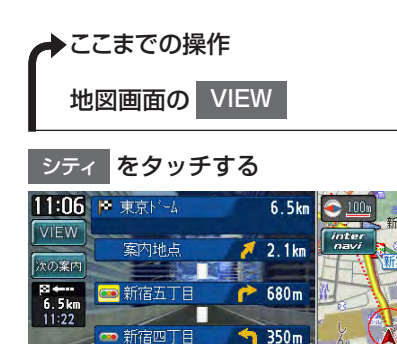

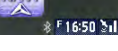

n.

- 前の案内、次の案内をタッチすると、前または次の案内地点の情報が表示されます。
   戻るをタッチすると、現在地の表示に戻ります。
- 都市高速道路の入口約300m手前では、都市高速道路入口イラストが割り込み表示されます。
   道路形状などの条件によっては表示されない場合もあります。
- 右地図は常に進行方向を上に表示されます。右地図のスケールを変えたり(P.46)、平面や立体 で表示できます。(P.74)

### ハイウェイモードの表示について

高速道路および一部の有料道路を走行中に、インターチェンジ、ランプ、ジャンクション、SA / PA、出口までの合計料金といった情報を表示させるモードをハイウェイモードと呼びます。

 以下の条件を満たしている場合は、自動的にハイウェイモードに切り替わります。 • ハイウェイモード自動切替(N/A-P.159)が「する」に設定されている 日的地が設定されている • 高速道路、都市高速道路、一部の有料道路を走行している 
 ・
 皆
 そイラストはイメージ図です。
 実際に
 走行中の
 道路とは
 形状が
 昇なります。
 ここまでの操作 地図画面の VIEW ハイウェイ をタッチする 12:47 IC 本牧ふ頭ランプ 30.4km 13:17頃 600 H 料金 VIEW ■ 芝浦ラン 1.8km 次の施設 p≊ ←---33.8 km 990m JC 芝浦 J 13:29 JC 浜崎橋 J 230 m SA/PA NAVI 渋滞状況が色で表示されます。(赤:渋滞、オレンジ:混雑、緑:渋滞なし) • 前の施設 、次の施設 をタッチすると、前または次の施設が表示されます。 戻る をタッチ すると、現在地の表示に戻ります。 ・施設の名前をタッチすると、施設の種類に応じてさまざまな情報が表示されます。サービスエリ アやパーキングエリアをタッチするとサービスエリア・パーキングエリア図、ジャンクションをタッ チすると分岐図が表示されます。 料金所には、料金が表示されます。 右地図は常に進行方向を上に表示されます。右地図のスケールを変えたり(P.46)、平面や立体 で表示できます。(P.74) VICSの規制アイコンは、最大8個まで表示されます。 高速道路の途中で目的地を設定した場合、出口までの料金は表示されません。 オートリルート(N/A-P.161)すると、ハイウェイモードは一時的に解除されます。 • 一部の有料道路や変則的な料金体系の高速道路の料金表示には対応していない場合がありま す。また、ETC割引などの料金体系には対応していません。このような場合には、料金が正しく 表示されないことがあります。 道路の開通時期によっては、料金が表示されなかったり、実際とは異なる料金が表示されること があります。このような場合には、実際の料金に従ってお支払いください。 SA/PA をタッチすると、出口までのルート上のサービスエリア・パーキングエリアのみの一 覧が表示されます。
●サービスエリア・パーキングエリア図

サービスエリアやパーキングエリアの施設情報です。以下の場合に表示されます。

- ・サービスエリアやパーキングエリアの2km手前になると自動的に表示されます。
- ハイウェイモード画面でサービスエリアやパーキングエリアの名前をタッチすると、表示されます。

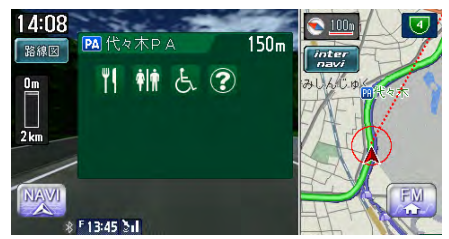

サービスエリア・パーキングエリア図に表示されるマークについては、サービスエ リア・パーキングエリアの施設マーク一覧 (P.133) をご覧ください。

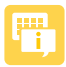

- - •スマートICをご利用の際は、以下をご注意ください。
    - ・ETC車載器を搭載していない車両は、スマートICを通行できません。
    - スマートICの中には、社会実験として実施されている箇所もあります。営業時間、営業 期間、対象車種、出入り方向などに制約があります。

#### ●分岐図

ジャンクションまたは高速道路/有料道路の出口の2km手前にさしかかると、分 岐図が自動的に表示されます。分岐図が表示されるのは、目的地が設定されている 場合のみです。

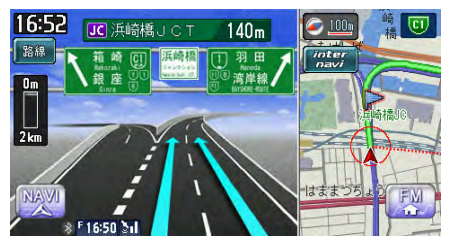

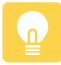

• 分岐図はあくまでもイメージであり、実際の形状とは異なる場合があります。

#### ●ETCレーン図

料金所の2km手前にさしかかると、ETCレーン図が自動的に表示されます。支払 が発生する場合は、同時に料金が音声で案内されます。

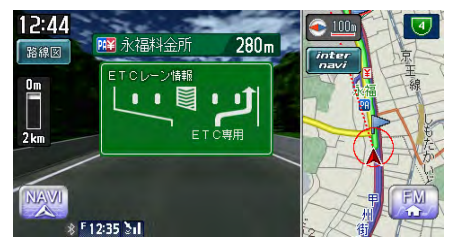

- ETCレーン図は、誘導画面の種類(N/A-P.161)を「拡大」に設定している場合に表示されます。
  - ETCレーン表示は時間帯によって異なることがあります。必ず実際の表示に従って走行してください。
  - ETCレーン図は、表示されない場合があります。
  - ・ETC車載器(ナビ連動タイプ)接続時は、料金表示されますが、音声案内は行われません。
  - ETCレーン図は、ETC車載器未接続時にも表示されます。

### ー方通行を表示する

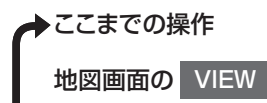

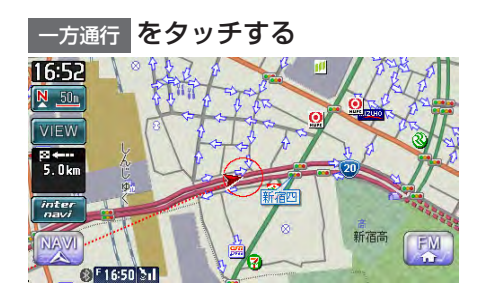

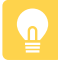

- 一方通行 をタッチするごとにオン/オフの状態が切り替わります。オンにすると地図上に一方 通行情報が表示されます。
- 一方通行情報は50m以下のスケールで表示されます。

# オーディオ・ビジュアルを 使ってみよう

- 基本的な使いかた…80
  - ラジオを聴く…85
  - テレビを観る…89
  - DVDを再生する…93
- CD・MP3・WMAの音楽を聴く…99
  - MUSIC RACKを使う…105
- iPodを聴く/iPodビデオを観る…111

# 基本的な使いかた

### オーディオをON/OFFする

オーディオをオフにした時もナビゲーションの音声案内は出力されます。

#### ONにする

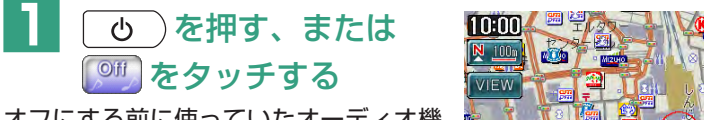

オフにする前に使っていたオーディオ機 能がオンになります。

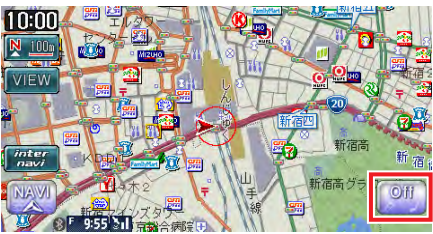

#### OFFにする

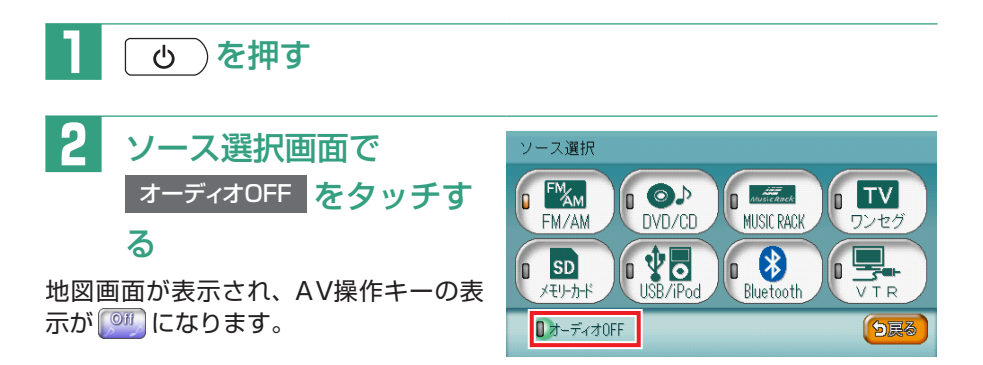

### オーディオを切り替える

本機では、ラジオ、地上デジタル放送(ワンセグ)、DVDなど、視聴したいソース を選んでお楽しみいただけます。

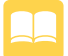

ソース…本機でお使いいただける音源・映像源のこと。

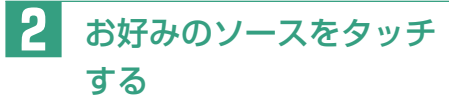

選択したソースをお楽しみいただけま す。

以降の操作について詳しくは、各ソースのページをご覧ください。

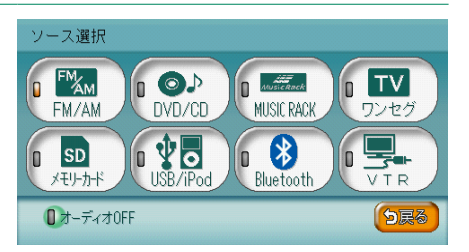

・地上デジタル放送やDVDなどの映像ソースを選択しているときは、ナビゲーション画面で 2000
 を2回押すことで各映像ソースに切り替えることができます。(安全のため、走行中は音声のみとなります。)

### 音量を調整する

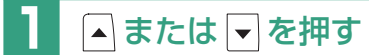

- ▲:音量が大きくなります。
- ▼:音量が小さくなります。
  - ▲ または ▼ を押し続けると、連続して音量が変化します。
  - ナビゲーションの音声案内の音量調整については、「音量を調整する」(N/A-P.164)をご覧く ださい。
  - 車両のスマートパーキングアシストシステム(駐車時に音声で案内する機能)が作動中の場合、 オーディオの音声がミュートされるため、音量は調整できません。

### メディアの出し入れ

CD、MP3/WMAディスク、DVD、SDカード内のMP3/WMAデータをお楽 しみいただくには、ディスクまたはSDカードを本機にセットします。

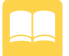

メディア…本機で使用する、DVDやCD、SDカードのこと。

#### DVDやCD

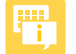

• ディスクの記録面(光沢のある面)に触れないでください。

#### ■入れかた

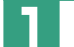

〔 ▲ 〕を押す

操作パネルが開きます。

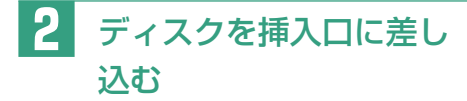

ディスクが取り込まれ、操作パネルが自 動的に閉じます。しばらくすると、ディ スクの再生が始まります。

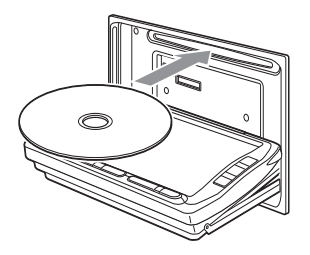

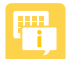

 ・ 
 ・ マークが点灯しているときは、すでにディスクがセットされています。セットされたディスク
 を取り出してから、ディスクを挿入してください。

- ある程度差し込むと、ディスクは自動的に取り込まれます。ディスクが取り込まれない場合は、 すでにディスクがセットされています。ディスクを無理やり挿入せず、セットされたディスクを 取り出してから、ディスクを挿入してください。
- ディスクの記録面(光沢のある面)を下にして差し込んでください。

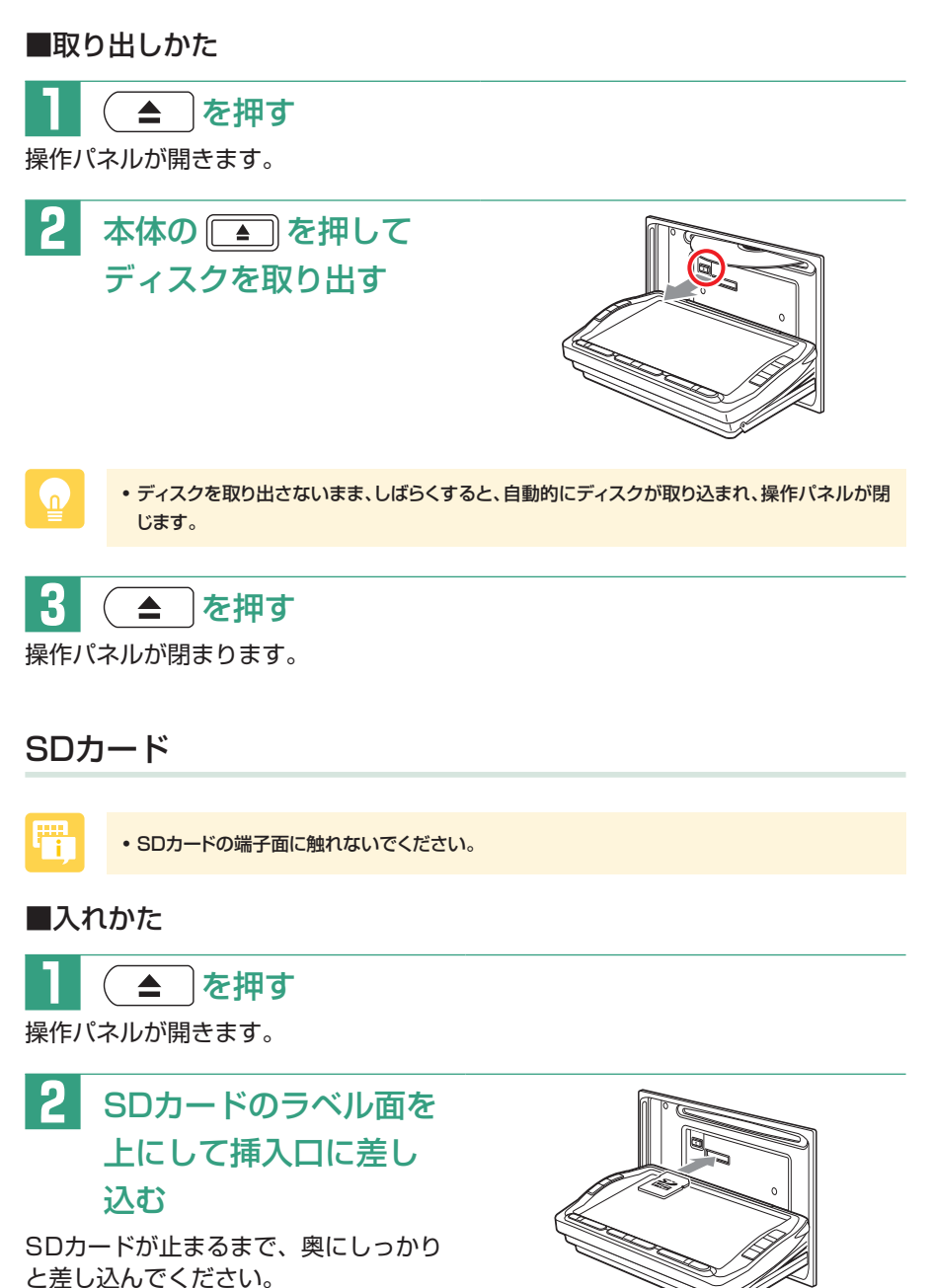

VXS-102VSi 83

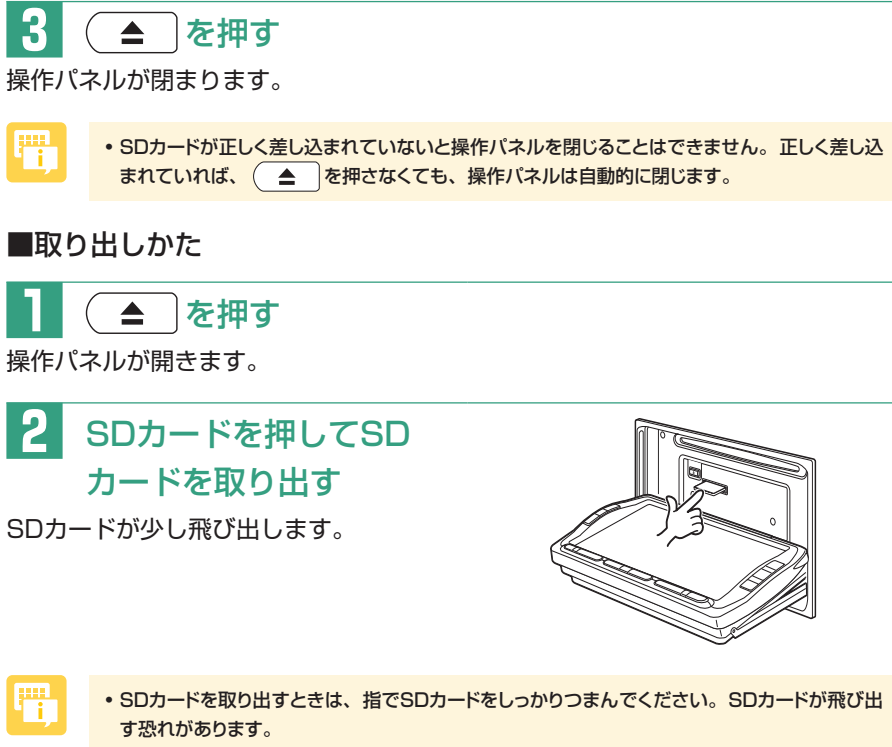

• SDカードが正しくセットされていない(少し飛び出した状態)と、操作パネルは閉まりません。 必ずSDカードを取り出してから手順3を行ってください。

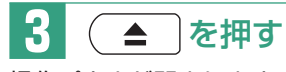

操作パネルが閉まります。

# ラジオを聴く

AMラジオ、FMラジオを受信します。

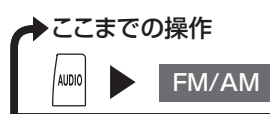

ラジオが受信され、AV操作キーの表示が「FM」または「AM」に変わります。

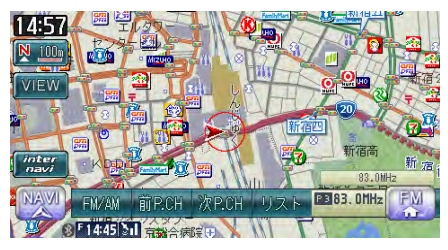

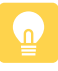

• AMラジオとFMラジオを切り替えるには、AVコントロールバーの FM/AM をタッチしてください。(P.88)

# ラジオの操作画面について

ラジオの画面

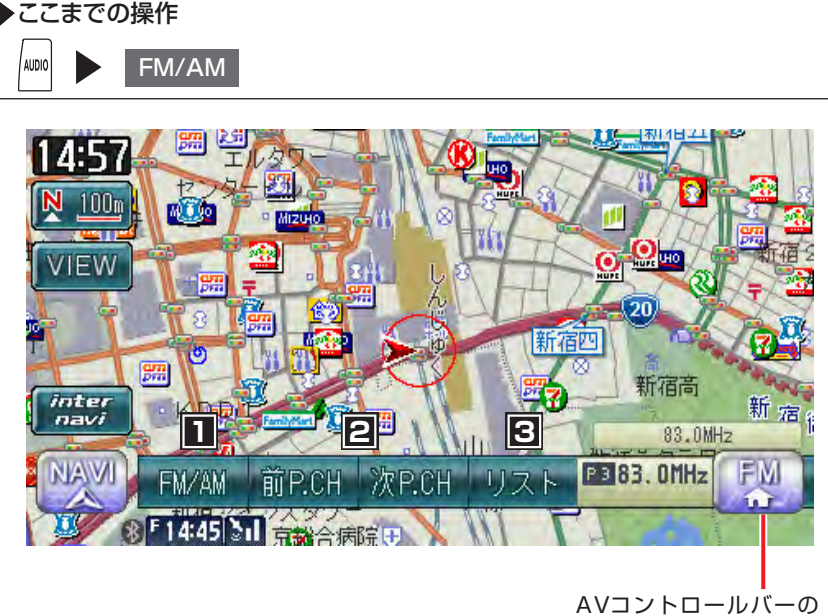

表示/非表示

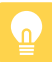

・地図画面では、AV操作キーに「FM」または「AM」と表示されます。

#### 

3 プリセット(登録)した放送局リストを表示して操作する ……… N/A-P.86

### こんなときは…

| よく聴く放送局を本機に登録したい  | N/A-P.85 |
|-------------------|----------|
| 外出先で受信できる放送局を探したい | N/A-P.84 |
| 登録した放送局の名前を変えたい   | N/A-P.86 |

# ラジオの操作

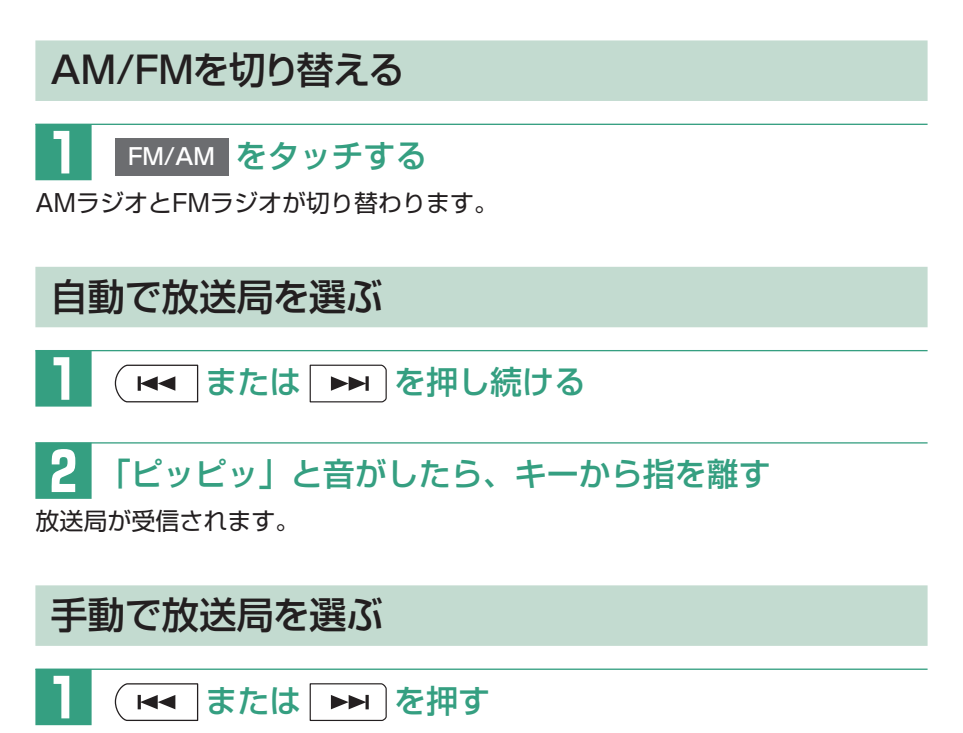

押すごとに、周波数が切り替わります。

### はじめて使うときは

はじめて地上デジタル放送(ワンセグ)を観るときは、 ワンセグ をタッチすると 以下の画面が表示され、受信できる放送局を探して記憶する「オートプリセット」 を開始します。

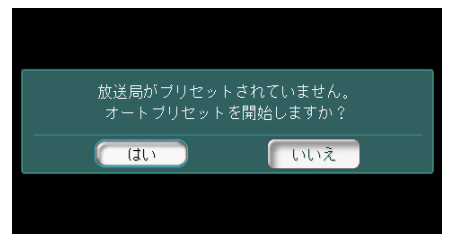

はい するまでしばらくお待ちください。

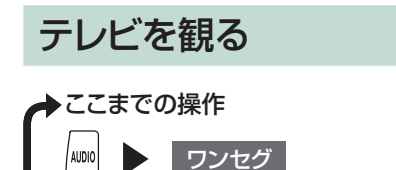

地上デジタル放送(ワンセグ)のテレビを受信します。

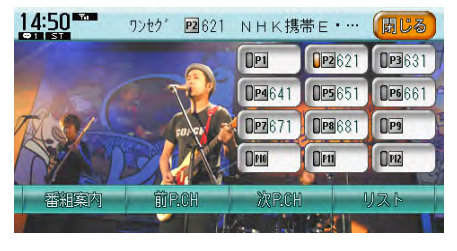

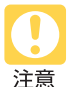

- 運転者がテレビを観るときは、必ず安全な場所に停車させてください。
- 本機は安全のため、停車時のみテレビの映像をご覧いただけます。走行中は、音声のみお楽しみいただけます。

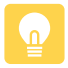

- ・地上デジタル放送受信中に音量を調節した場合、他のソース(ラジオ、DVDなどの音源・映像 源)に切り替えて音量を変えても、次回地上デジタル放送を受信したときに元の音量で観られます。
- ・地上デジタル放送受信時に(主に弱電界)画像が乱れることがありますが、故障ではありません。
   また画像が一時止まる場合がありますが、デジタル処理によるもので故障ではありません。

# テレビの操作画面について

### 地上デジタル放送(ワンセグ)の画面

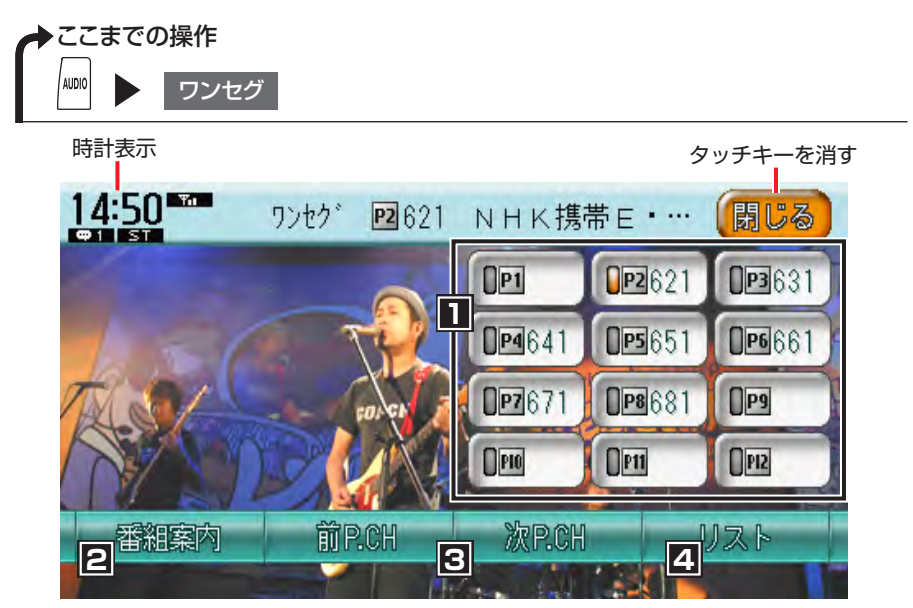

画面のキーに触れないまま5秒が経過すると、画面に表示されているキーが消えま す。再度表示させるには画面をタッチします。

地上デジタル放送を受信中に地図表示に切り替えると、以下のような画面が表示されます。

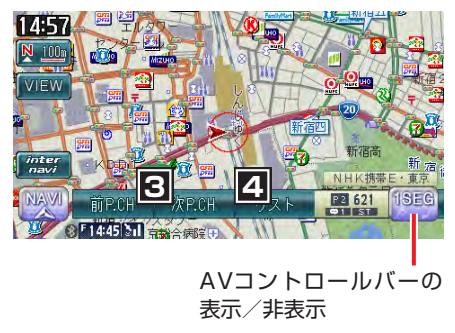

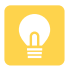

・地図画面では、AV操作キーに「1SEG」と表示されます。

#### この画面からできる操作

| 1 | 本機に登録したチャンネル番号を表示し、タッチするとその放送局を |
|---|---------------------------------|
|   | 受信する ······N/A-P.92             |
| 2 | 受信している放送の番組案内を表示する P.92         |
| 3 | 登録したチャンネルを切り替える N/A-P.94        |
| 4 | 登録した放送局のリストを表示して操作する N/A-P.94   |

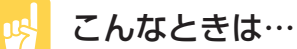

| よく観る放送局を本機に登録したい  | N/A-P.93 |
|-------------------|----------|
| 外出先で受信できる放送局を探したい | N/A-P.92 |
| 主音声と副音声を切り替えたい    | N/A-P.96 |

# テレビの操作

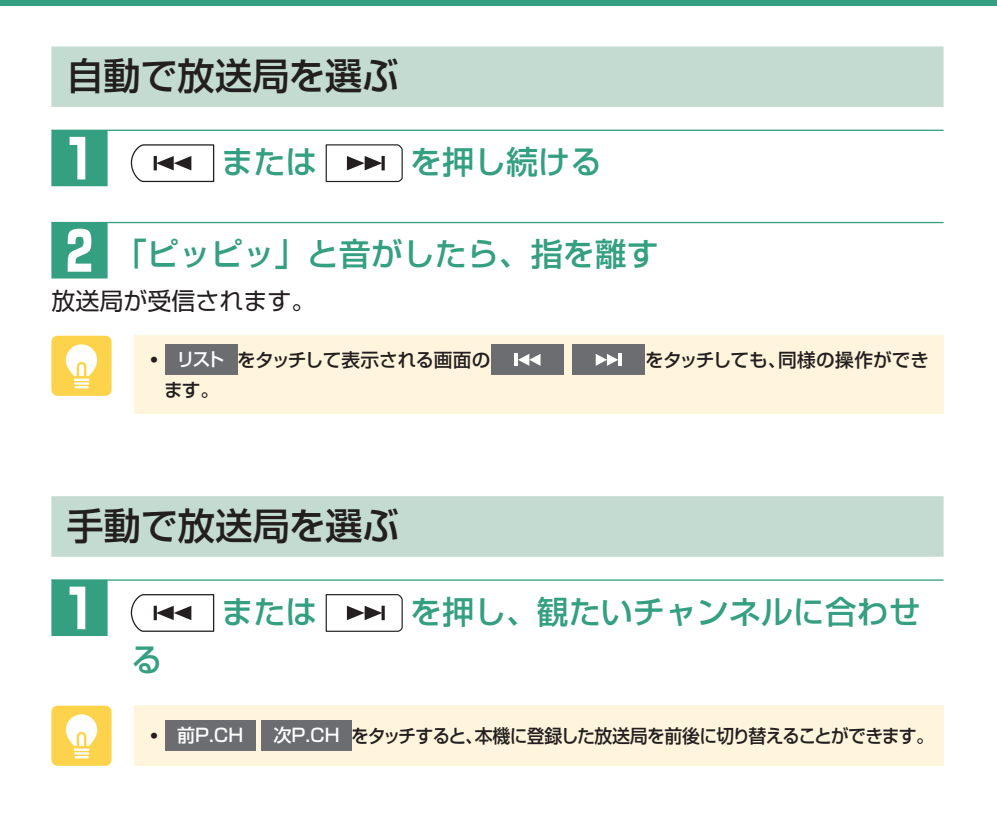

### 番組案内を見る

番組案内には、チャンネル番号、放送局名、放送時間、番組のジャンル、番組名な どが表示されます。現在受信中の番組案内だけでなく、次の番組案内も表示されます。

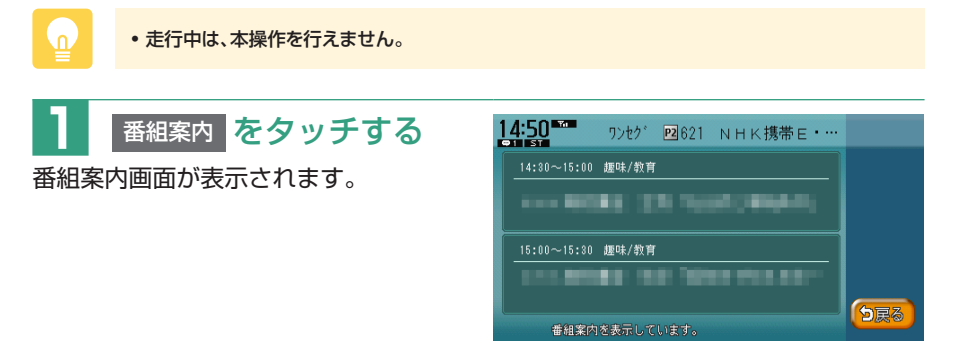

# <u>DVDを再生する</u>

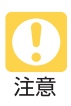

- 運転者がDVDの映像を観るときは、必ず安全な場所に停車させてください。
- 本機は安全のため、停車時のみDVDの映像をご覧いただけます。走行中は、音声のみお楽 しみいただけます。
- in the second second se
- •本機では市販のDVDビデオ、ご家庭で映像を保存されたDVD-VRを再生できます。DVD-VRを再生する場合は、あらかじめお持ちのレコーダーでディスクをファイナライズしておく必 要があります。

▶ここまでの操作

DVDをセットする

本機にセットされたDVDが再生されます。

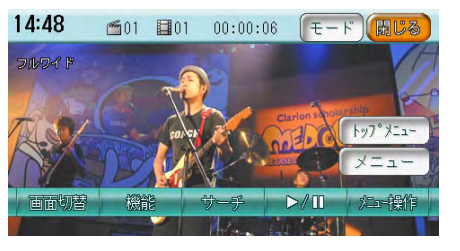

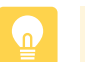

• すでに本機にセットされたDVDを再生するには 🔤 🕨 DVD/CD をタッチします。

# DVDの操作画面について

• 市販のDVD(DVDビデオ)とご家庭で録画されたDVD(DVD-VR)の画面は異なります。

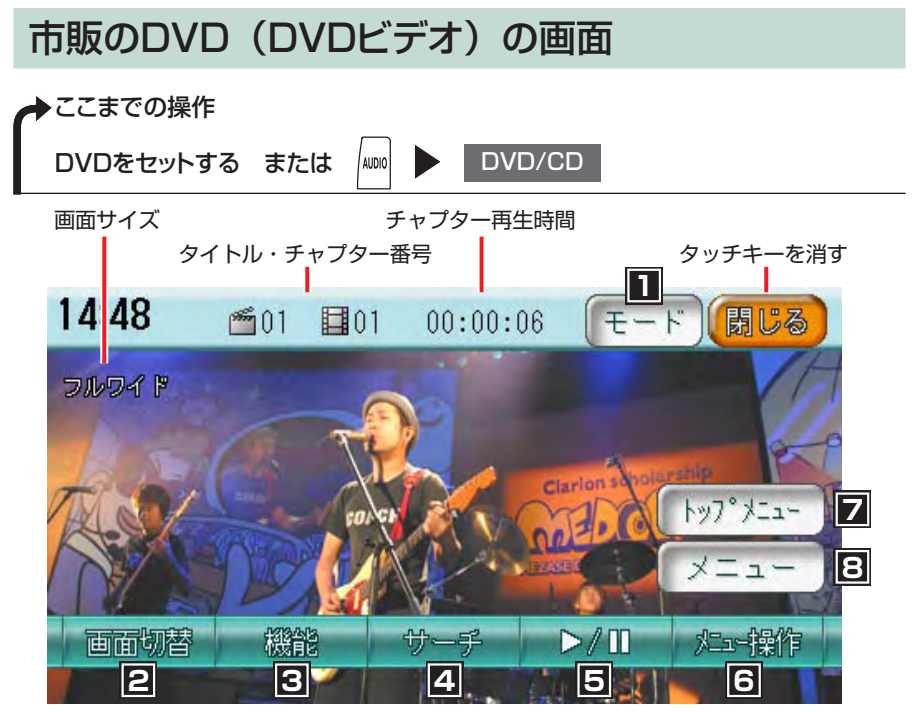

画面のキーに触れないまま5秒が経過すると、画面に表示されているキーが消えま す。再度表示させるには画面をタッチします。

DVDを再生中に地図表示に切り替えると、以下のような画面が表示されます。

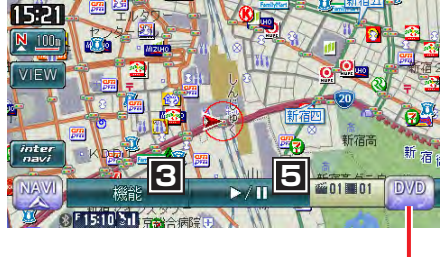

AVコントロールバーの 表示/非表示

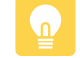

94

・地図画面では、AV操作キーに「DVD」と表示されます。

#### この画面からできる操作

| 1 | 字幕言語、音声言語、アングルを切り替える           | N/A-P.105 |
|---|--------------------------------|-----------|
| 2 | 画面サイズを切り替える                    | N/A-P.104 |
| 3 | リピート再生、スキャン再生をするための機能メニューやDVDの | D         |
|   | 初期設定画面を表示する N/A-P.103、         | N/A-P.106 |
| 4 | タイトルやチャプターを選択する                | N/A-P.101 |
| 5 | 一時停止、停止、スロー再生をする               | P.98      |
| 6 | メニュー操作画面を表示する                  | N/A-P.101 |
| 7 | DVDメニューを表示する                   | N/A-P.101 |
| 8 | 再生中のチャプター・タイトルを含むメニューを表示する     | N/A-P.101 |

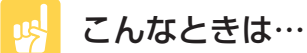

| 繰り返して観たり、先頭部分だけ再生したい    | N/A-P.103 |
|-------------------------|-----------|
| DVDにセットされている画面サイズで再生したい | N/A-P.107 |
| メニュー/音声/字幕に使う言語を選びたい    | N/A-P.108 |
| 子供に見せたくないDVDのときは        | N/A-P.109 |
| 再生時間などをいつも表示させたい        | N/A-P.112 |

### ご家庭で録画したDVD (DVD-VR)の画面

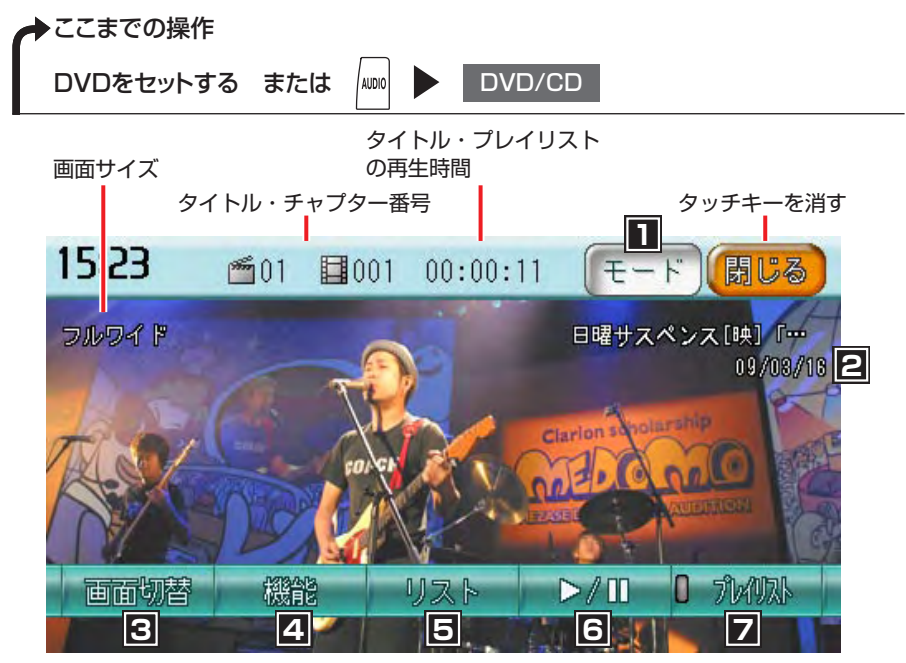

画面のキーに触れないまま5秒が経過すると、画面に表示されているキーが消えま す。再度表示させるには画面をタッチします。

DVDを再生中に地図表示に切り替えると、以下のような画面が表示されます。

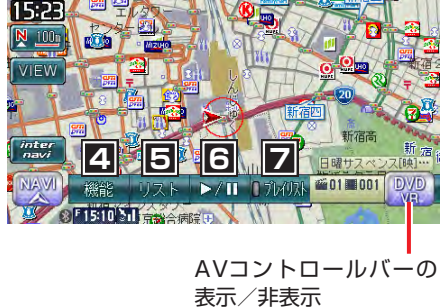

n.

・地図画面では、AV操作キーに「DVD VR」と表示されます。

#### この画面からできる操作

| 1 | 字幕言語、音声言語を切り替える              | N/A-P.105 |
|---|------------------------------|-----------|
| 2 | タイトル名(またはプレイリスト名)、録画年月日を表示する |           |
| 3 | 画面サイズを切り替える                  | N/A-P.104 |
| 4 | リピート再生、スキャン再生や状態表示設定をするための   |           |
|   | 機能メニューを表示する N/A-P.103、       | N/A-P.112 |
| 5 | タイトルリストを表示する                 | N/A-P.102 |
| 6 | 一時停止、停止、スロー再生をする             | P.98      |
| 7 | プレイリスト表示のON/OFFを切り替える        | N/A-P.102 |

### 🔥 こんなときは…

| 自宅で作ったプレイリストから再生したい  | N/A-P.102 |
|----------------------|-----------|
| 繰り返して観たり、先頭部分だけ再生したい | N/A-P.103 |
| 再生時間などをいつも表示させたい     | N/A-P.112 |
| 音声/字幕に使う言語を選びたい      | N/A-P.105 |

# DVD再生の操作

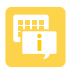

• DVD ビデオの場合、メニュー中に一時停止や再生開始などのキー操作ができない場合があり ます。 メニュー操作 をタッチして、DVDメニューの操作キーから操作を行ってください。

一時停止する

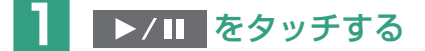

- ・一時停止中に ▶/ をタッチし続けると、再生が停止します。
  - 一時停止中に交通情報を聴くと、一時停止が解除され、再生が始まります。

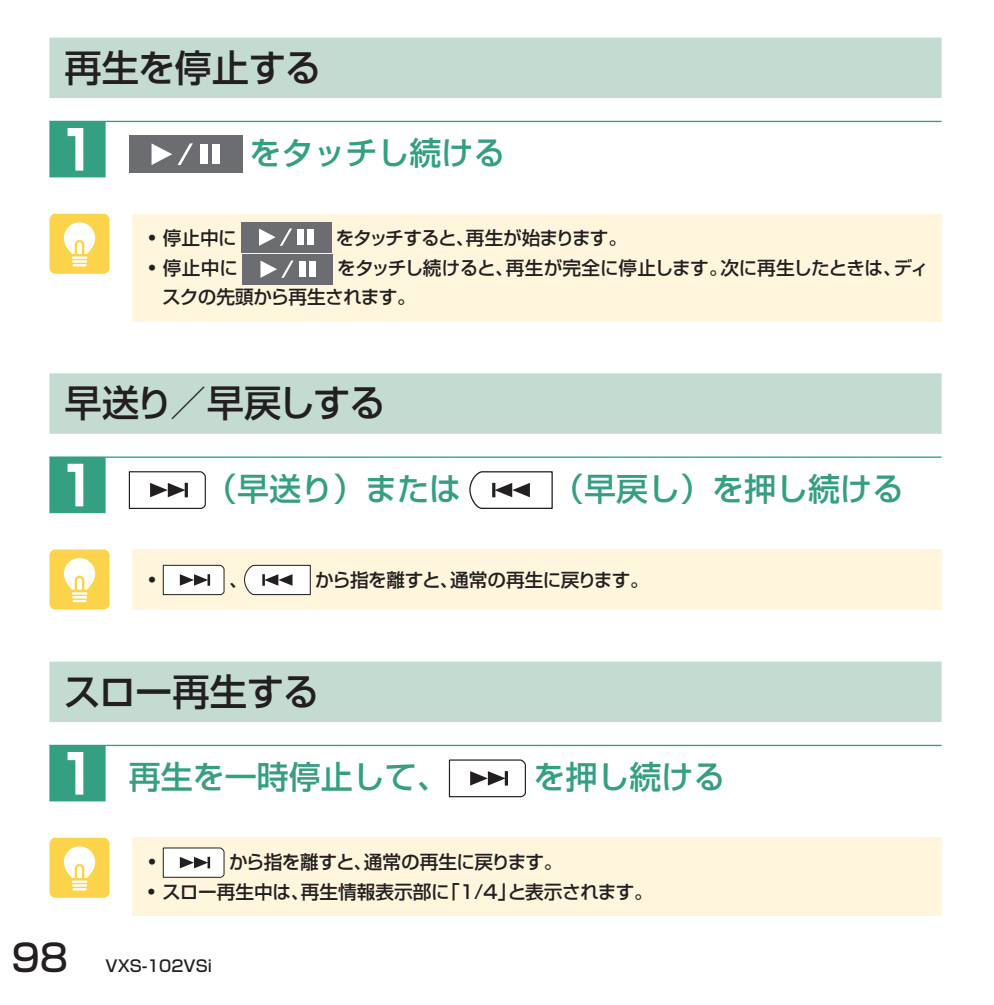

# CD・MP3・WMAの音楽を聴く

CD、MP3、WMA形式の音楽データを保存したディスク、SDカード、USBメモリー を再生する方法を説明しています。

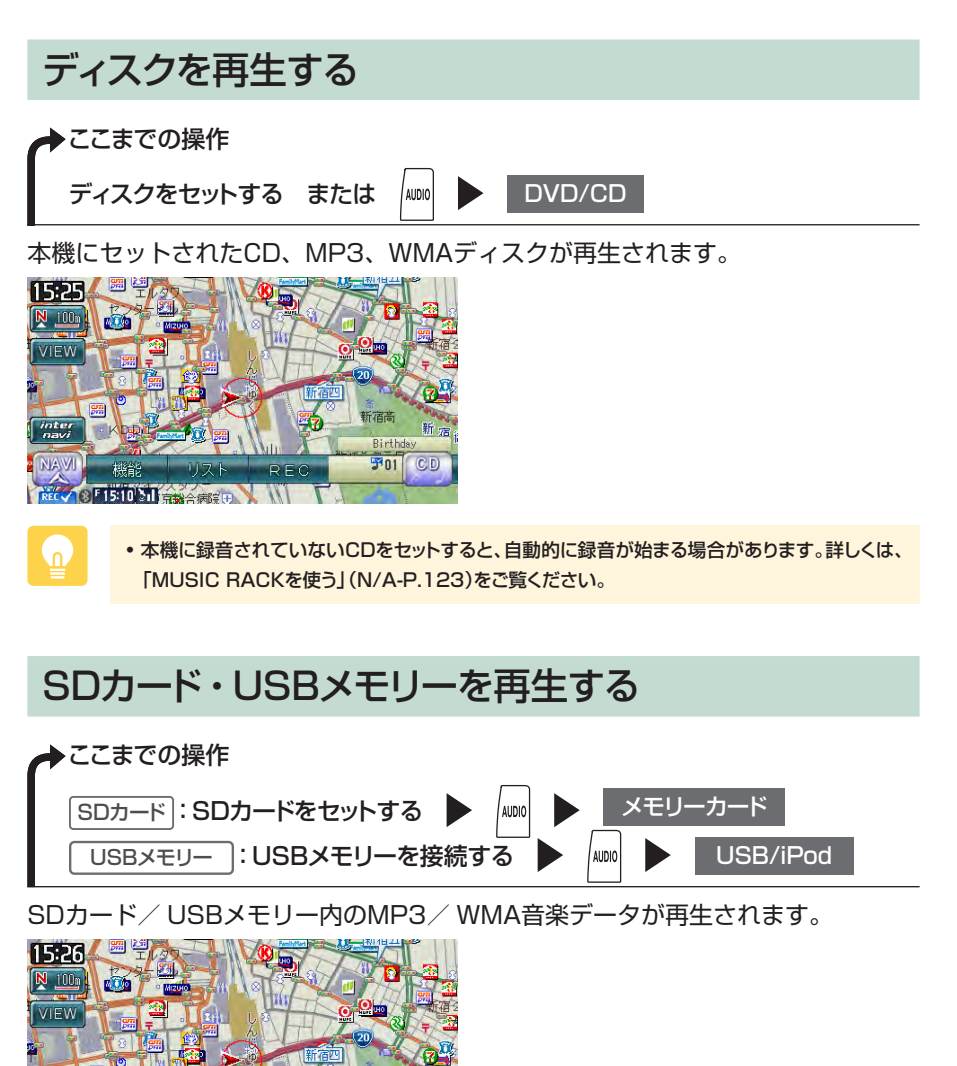

DOI JOI CARD

機能 前フォルタ 次フォルタ リ 8**F15:10 Sil 会議会議論**  オーディオ・ビジュアルを使ってみよう

# CD・MP3・WMAの操作画面について

#### CDの 画面

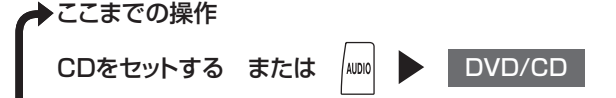

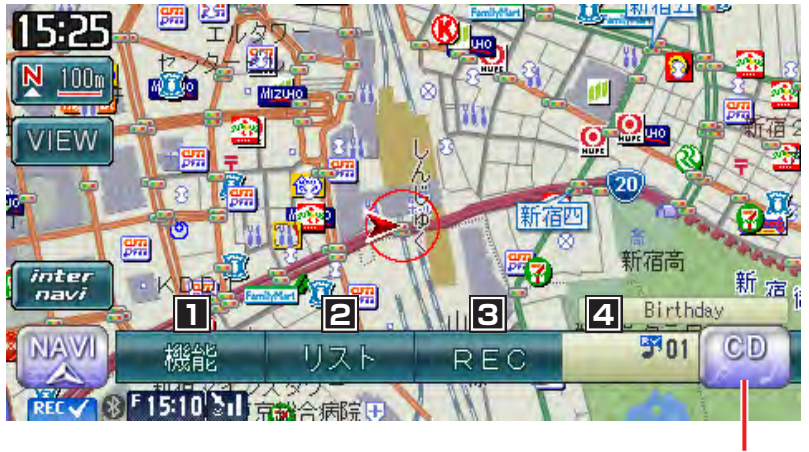

AVコントロールバーの 表示/非表示

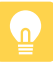

・地図画面のAV操作キーには、「CD」と表示されます。

#### この画面からできる操作

| 1 | リピート再生、スキャン再生、ランダム再生をするための    |           |
|---|-------------------------------|-----------|
|   | 機能メニューや初期設定画面を表示する N/A-P.121、 | N/A-P.122 |
| 2 | トラックリストを表示する                  | N/A-P.119 |
| 3 | トラックを録音する                     | N/A-P.126 |
| 4 | 再生中のトラックの番号を表示する              |           |

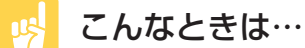

| 聴きたい曲を簡単に探したい           | N/A-P.119 |
|-------------------------|-----------|
| 繰り返して聴いたり、ランダムに再生したい    | N/A-P.121 |
| 再生中の曲のトラック名やアルバム名を表示したい | N/A-P.122 |

CD・MP3・WMAの操作画面について

### MP3・WMAの画面

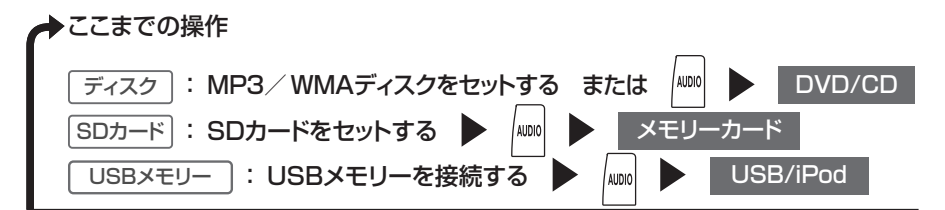

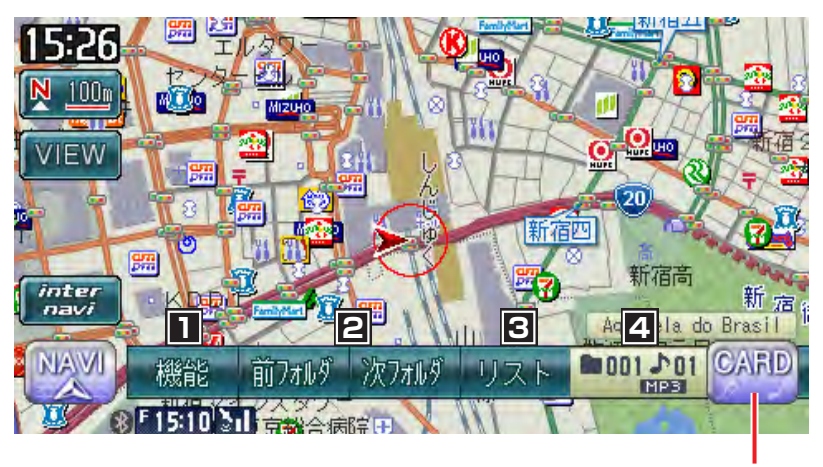

AVコントロールバーの 表示/非表示

- 地図画面のAV操作キーは、以下のように表示されます。
   MP3 / WMA ディスク再生時:「CD」または「DVD」
   SD カード再生時:「CARD」
   USB メモリー再生時:「USB」
- ・録音中はSDカードの再生は行えません。録音中に メモリーカード をタッチすると、「録音中です。録音を中止してもよろしいですか?」という確認画面が表示されます。

#### この画面からできる操作

| 1 | リピート再生、スキャン再生、ランダム再生をするための             |
|---|----------------------------------------|
|   | 機能メニューや初期設定画面を表示する N/A-P.121、N/A-P.122 |
| 2 | 再生するフォルダを切り替える P.104                   |
| 3 | フォルダリストを表示する N/A-P.119                 |
| 4 | 再生中のフォルダ、トラックの番号を表示する                  |

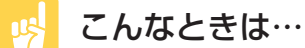

| 聴きたい曲を簡単に探したい           | N/A-P.119 |
|-------------------------|-----------|
| 繰り返して聴いたり、ランダムに再生したい    | N/A-P.121 |
| 再生中の曲のトラック名やアルバム名を表示したい | N/A-P.122 |

# CD・MP3・WMA再生の操作

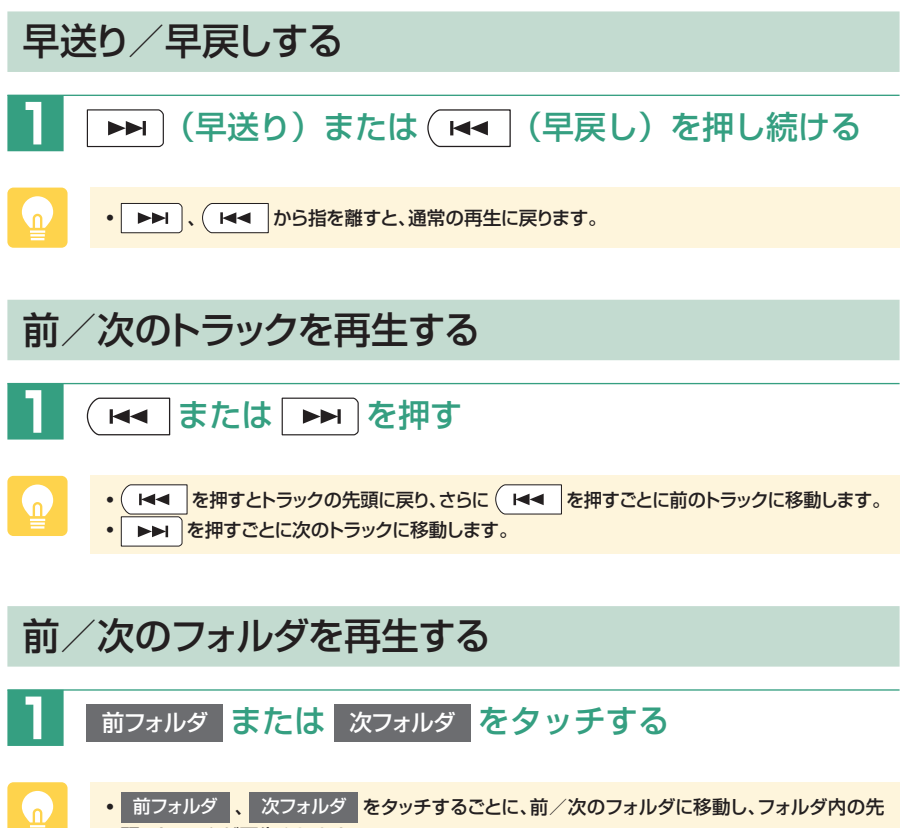

頭のトラックが再生されます。

### MUSIC RACKとは

MUSIC RACKとは、CDのトラックを本機に録音し、再生する機能のことです。 CDを本機にセットしなくても、MUSIC RACKに録音しておけば、録音した音楽 を聴くことができます。

### 録音する前にお読みください

録り直しのきかない録音の場合は、正しく録音されていることを確認してください。 本機の故障や誤作動および不具合により録音に失敗した場合、録音内容および消失 した録音データの補償については、ご容赦願います。

録音したデータは、個人として楽しむなどのほかは、著作権法上、権利者に無断で 使えません。録音したデータは、いかなる記憶媒体にも転送できません。 ノンストップCD(トラックとトラックがつながっているCD)では、トラックとト

ラックの間に2~3秒の無音部をはさんで録音されます。

#### 録音についてのご注意

#### ■録音時の状態について

以下のような場合には、音声が途切れたり音が飛んで録音されることがあります。

- 録音中にCDの音が飛んだ
- ・傷があるなどCDの状態が悪い
- ・録音中に振動の激しい悪路を走行した

#### ■録音中の操作について

録音中に以下の操作を行うと、録音中止の確認メッセージが表示されます。録音を 中止する場合は はい を、続行する場合は いいえ をタッチします。

- トラックキーまたはリストからの選曲(ダイレクトトラック選択)
- REC をタッチする
- ・リピート/スキャン/ランダム再生

録音中は早送り、早戻し、トラックのアップ/ダウン操作はできません。

録音中に以下の操作を行うと、録音中のトラックは録音されません。

エンジンを切る

次回エンジンをかけると、前回録音していたトラックの先頭から録音が始まり ます。

CDを取り出す

自動録音時:

録音速度によって録音状態が異なります。

- 1倍速で録音する場合:同じCDを再び挿入すると、CDの1曲目から再 生され、録音されていないトラックの再生が始まると同時に録音が始ま ります。
- 2倍速で録音する場合:同じCDを再び挿入すると、録音されていない トラックの録音が始まります。

手動録音時:

録音設定がキャンセルされます。同じCDを再び録音するときは、録音設定 を行ってください。詳しくは、「手動録音の設定をする」(N/A-P.126)を ご覧ください。

手動で録音を再開する場合は、録音メニューで録音の操作をします。詳しくは「手動で録音する」(N/A-P.126)をご覧ください。

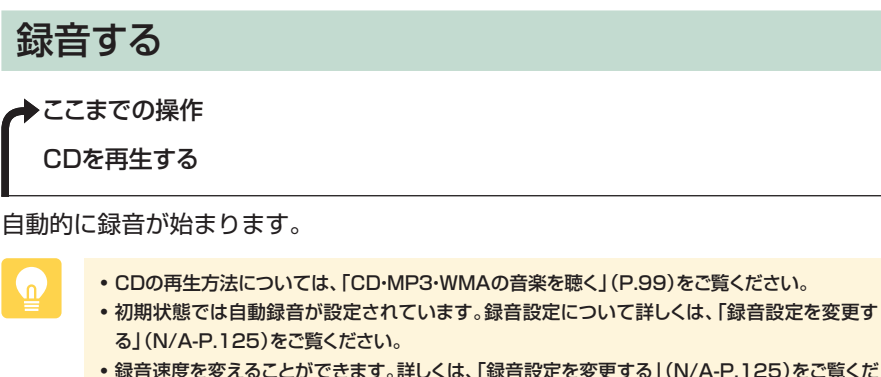

- 録音速度を変えることができます。詳しくは、「録音設定を変更する」(N/A-P.125)をご覧ください。
- ・録音時は、画面左下 REC×1 また REC×2 が表示されます。

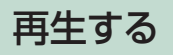

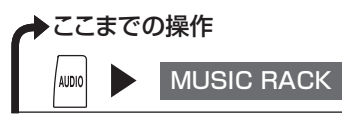

MUSIC RACK内のトラックが再生されます。

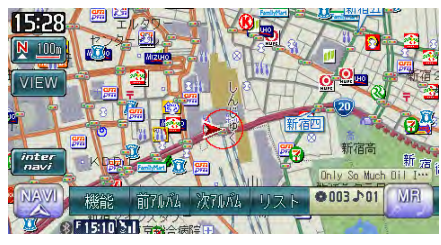

# MUSIC RACKの操作画面について

# MUSIC RACKの画面

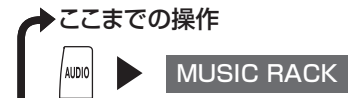

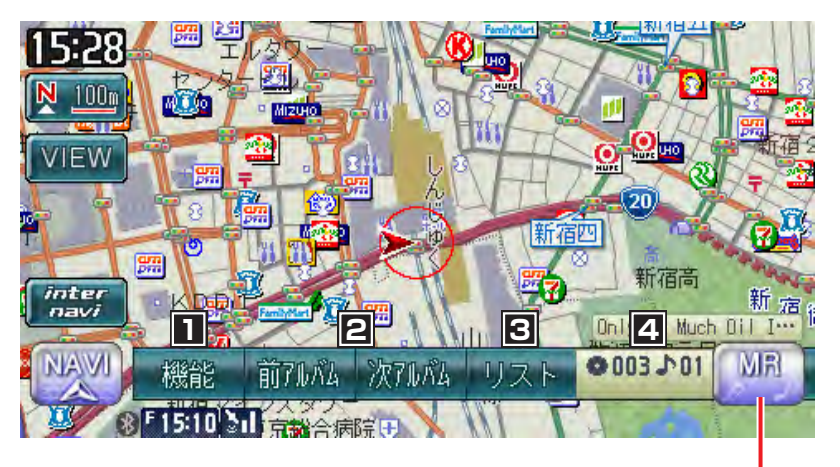

AVコントロールバーの 表示/非表示

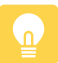

- 地図画面のAV操作キーには、「MR」と表示されます。
- 録音中はMUSIC RACKの再生は行えません。録音中に MUSIC RACK をタッチすると、「録 音中です。録音を中止してもよろしいですか?」という確認画面が表示されます。

#### この画面からできる操作

| 1 | リピート再生、スキャン再生、ランダム再生をするための    |
|---|-------------------------------|
|   | 機能メニューを表示する ······ N/A-P.129  |
| 2 | 再生するアルバムを切り替える P.110          |
| 3 | アルバムリストを表示する ······ N/A-P.127 |
| 4 | 再生中のアルバム、トラックの番号を表示する         |

### 😼 こんなときは…

| 録音のスピードを変えたい                  | N/A-P.125 |
|-------------------------------|-----------|
| 聴きたい曲を簡単に探したい                 | N/A-P.127 |
| お気に入りのアルバムだけを続けて聴きたい          | N/A-P.128 |
| 繰り返して聴いたり、ランダムに再生したい          | N/A-P.129 |
| 録音したアルバムの順序を変えたい              | N/A-P.131 |
| 不要なアルバムやトラックを削除したい N/A-P.131、 | N/A-P.132 |

# MUSIC RACKの操作

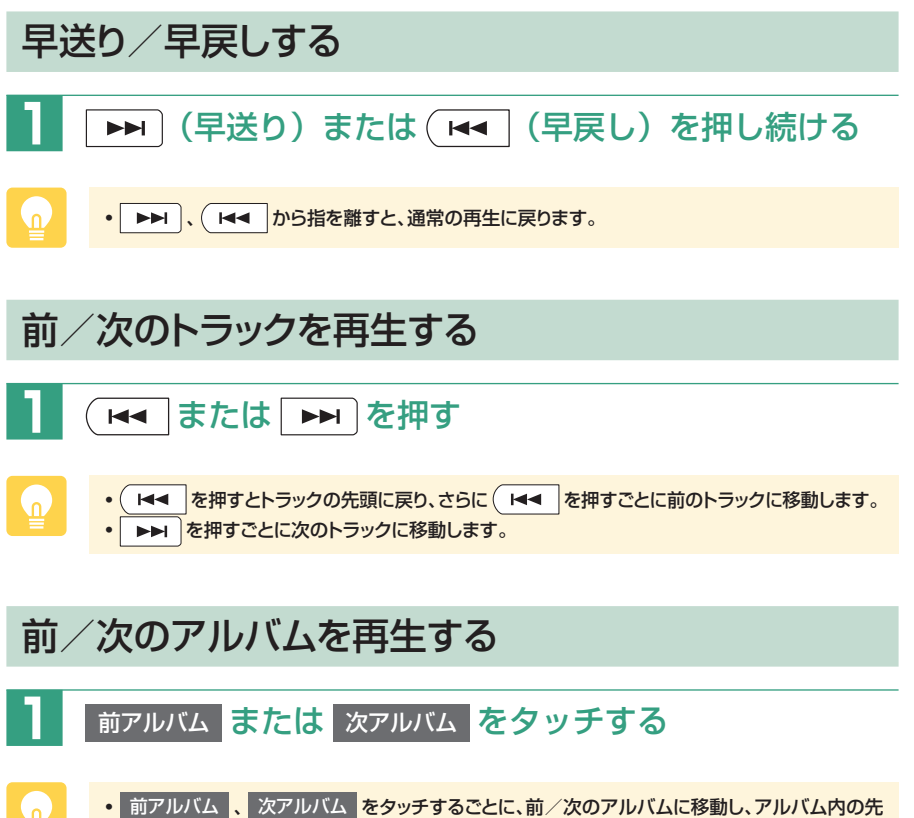

# iPodを聴く/iPodビデオを観る

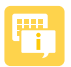

- iPodを使用するには、iPodに付属のiPodケーブルを、USB 接続コード(別売)のUSB端子に接続します。
- ・接続できるiPodについては、N/A-P.138をご覧ください。

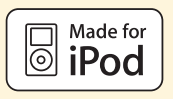

### iPodを再生する

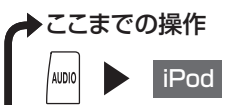

iPod内のトラックが再生されます。

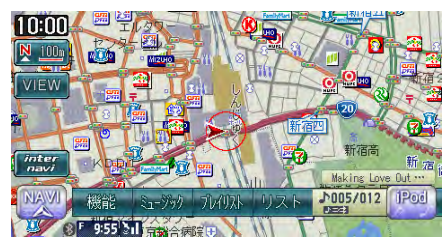

## iPodビデオを観る

PPP I

- •ファームウェアが2.0より古いiPod touchはビデオ再生に対応しておりません。
  - •本機は安全のため、停車時のみiPodビデオの映像をご覧いただけます。走行中は、音声のみ お楽しみいただけます。
  - iPodビデオを観るには、別売のUSB接続コード、VTRコードに加え、お客様に別途ご用意いただくビデオ出力対応のドックコネクタ接続ケーブルが必要です。

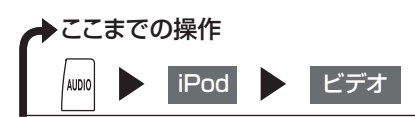

リストからお好みの項目をタッチすると、iPodビデオが再生されます。

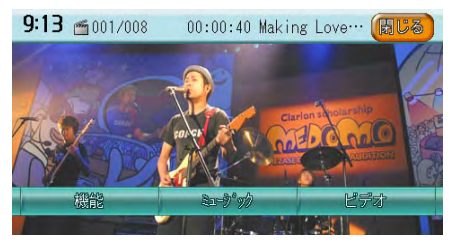

# iPodの操作画面について

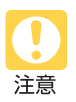

• 走行中は、iPod本体の操作は行わないでください。

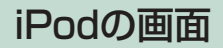

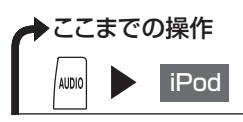

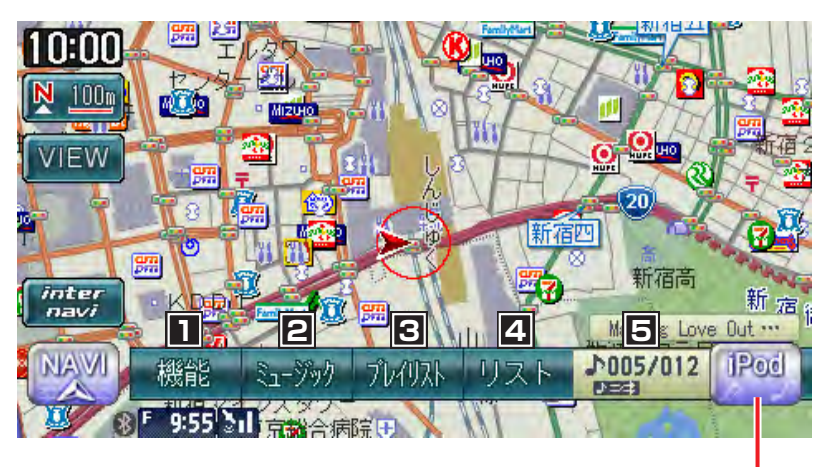

AVコントロールバーの 表示/非表示

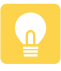

- •本機とiPodを接続すると、iPodからは操作できません。
- iPodは、安全な場所に置いてご使用ください。
- 地図画面のAV操作キーには、「iPod」と表示されます。
- 走行中は、操作できる項目が限定されます。
## この画面からできる操作

| 1          | リピート再生、シャッフル再生をしたり、コントロールバーを       |           |
|------------|------------------------------------|-----------|
|            | カスタマイズするための機能メニューを表示する… N/A-P.141、 | N/A-P.142 |
| 2          | タッチした方法でトラックを選択する                  | N/A-P.141 |
| 3          | タッチした方法でトラックを選択する <sup>*1、*2</sup> | N/A-P.141 |
| 4          | トラックリストを表示する <sup>※2</sup>         | N/A-P.140 |
| 5          | 再生中のアルバム、トラック番号を表示する               |           |
| <b>%</b> ] | 他の機能を割り付けることもできます。                 |           |

※2 iPodビデオ再生中は表示されません。

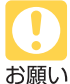

- •万が一iPodが操作不能になってしまったときは、本機との接続を外してからiPodをリセットして ください。iPodのリセット方法は、iPodの取扱説明書などで確認してください。
- オーディオファイル再生中のiPodを本機に接続した場合、再生していた曲の続きから再生され ます。ビデオ対応iPodにおいてビデオ再生中に接続した場合は、iPodにより再生位置が異なる ことがあります。ビデオを観る場合、再度ビデオファイルを選択してください。

こんなときは…

| 聴きたい曲を簡単に探したい        | N/A-P.140 |
|----------------------|-----------|
| 繰り返して聴いたり、ランダムに再生したい | N/A-P.142 |
| 条件を指定して聴きたい曲を探したい    | N/A-P.141 |

## iPod再生の操作

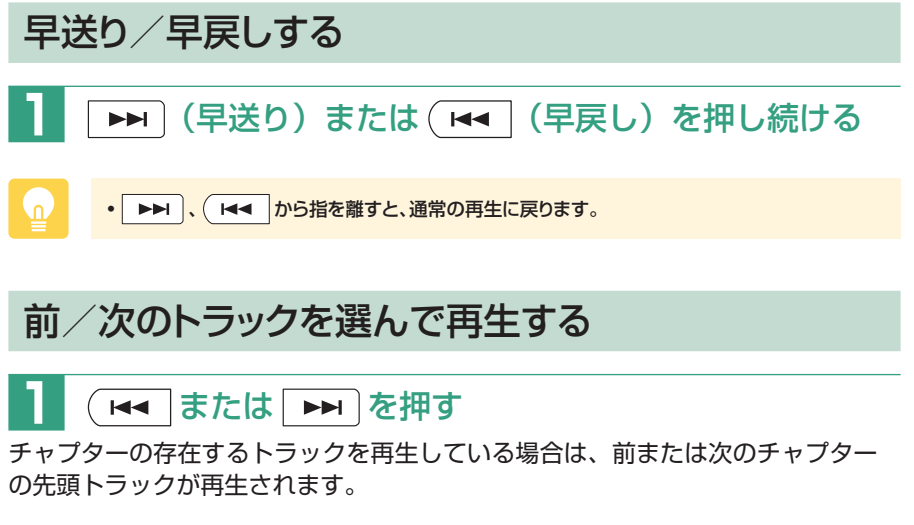

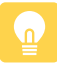

● ▲ を押すとトラックの先頭に戻り、さらに ▲ を押すごとに前のトラックに移動します。
● ▶ を押すごとに次のトラックに移動します。